FusionSolarアプリクイックガイド

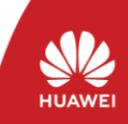

Copyright © Huawei Technologies Co., Ltd. 2021. All rights reserved.

<u>バージョン:下書きA</u> 日付:2021/05/15

# FusionSolarアプリのクイック設定操作手順

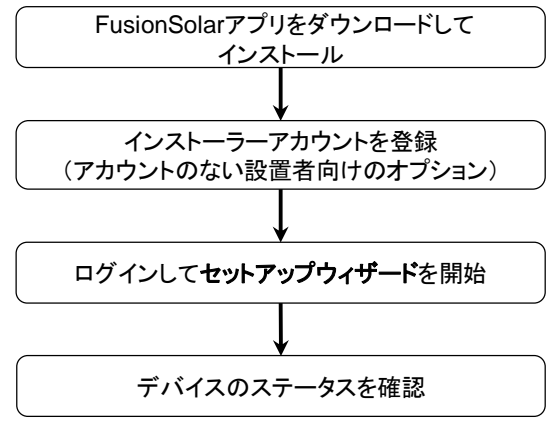

## よくあるご質問

デバイスの試運転を使用したPVモジュールの 物理配置設計(オプティマイザを使用した場合 向けのオプション)

SmartPVMS WebUIを使用したPVモジュール の物理配置設計(オプティマイザを使用した場 合向けのオプション)

- 図は参照用です。
- ・インバータのWLANを接続する初期パスワードは、Changemeです。
- システムにログインします。初期パスワードを使用します。スマートUSB-WLANアダプター を接続する初期パスワードは、Changemeです。
- ・上級ユーザー/設置業者の初期パスワードは、00000aです。パスワードの設定を求める メッセージが表示された場合は、最初に電源を投入するときにパスワードを設定してログイ ンし、ログイン後直ちにパスワードを変更してください。
- ・アカウントの安全性を確保するために、パスワードを定期的に変更し、新しいパスワードを 忘れないようにしてください。初期パスワードを変更しないと、パスワードが漏洩するおそれ があります。パスワードを長期間変更しないと、盗まれたり、解読されたりする場合がありま す。パスワードを失念してしまうと、設備にアクセスできなくなります。このような場合、ユー ザーはPVプラントに生じたあらゆる損失に対して責任を負います。

本書は、以下のシナリオに適用されます。

- ・WLANを内蔵したインバータのローカル試 運転
- スマートUSB-WLANアダプターを装着した インバータのローカル試運転
- •RS485カスケードネットワーク接続
- SmartLogger搭載インバータのローカル試 運転

## 1.FusionSolarアプリをダウンロードしてインストール

## 方法1:

HUAWEI AppGalleryでFusionSolarを検索し、ダウンロードしてインストールします。

#### 方法2:

モバイル端末のブラウザを使用して、<u>https://solar.huawei.com</u>にアクセスし、最新の インストールパッケージをダウンロードします。

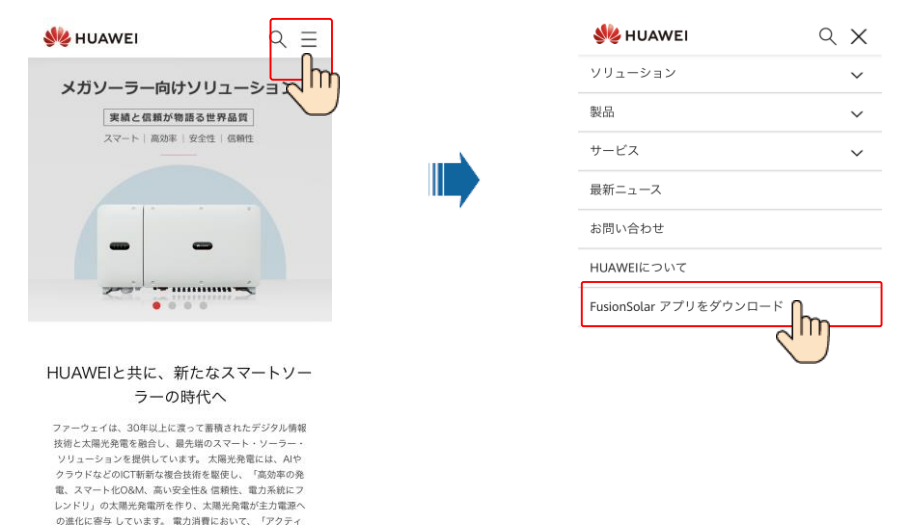

方法3:QRコードをスキャンし、アプリをダウンロードしてインストールします。

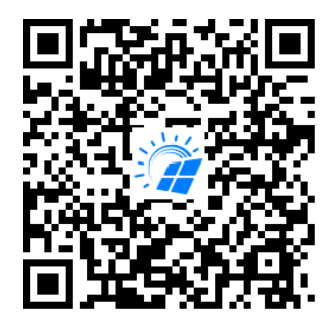

プセーフティと発電コスト軽減」を目指し、ファーウェイは 企業を家庭ユーザー向けにグリーン電力ソリューションを提 供し、発電の自家消費車を高め、住宅の24時間クリーン電 力利用を業界先駆けて実現し、電力新時代の先駆者としての 役割を果たしています。ファーウェイはスマートソーラーに

FusionSolar

## 2. インストーラーアカウントを登録(アカウントのない設置者向けのオプション)

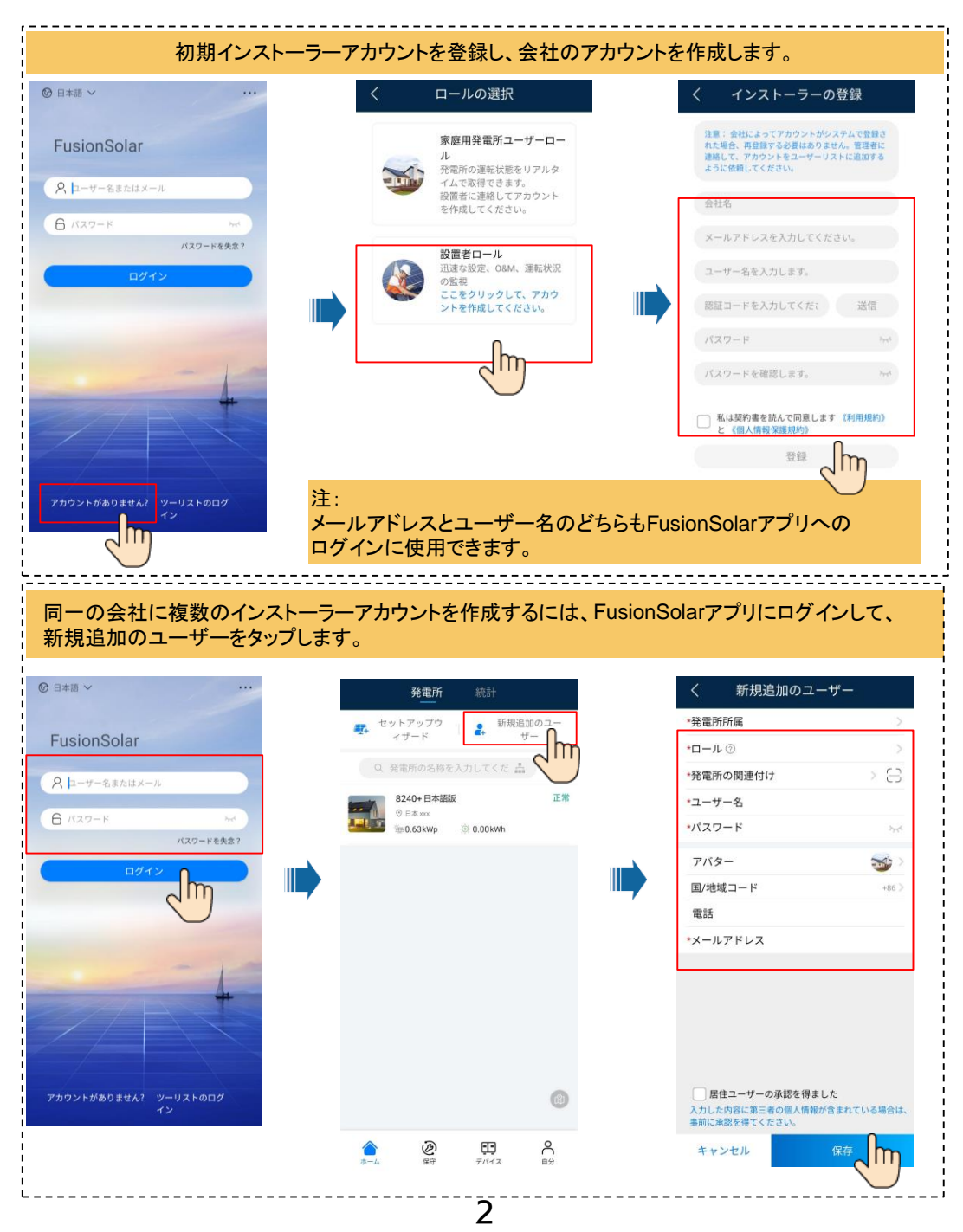

## 3. ログインしてセットアップウィザードを開始 ・インバータの内蔵WLANを使用したローカル試運転

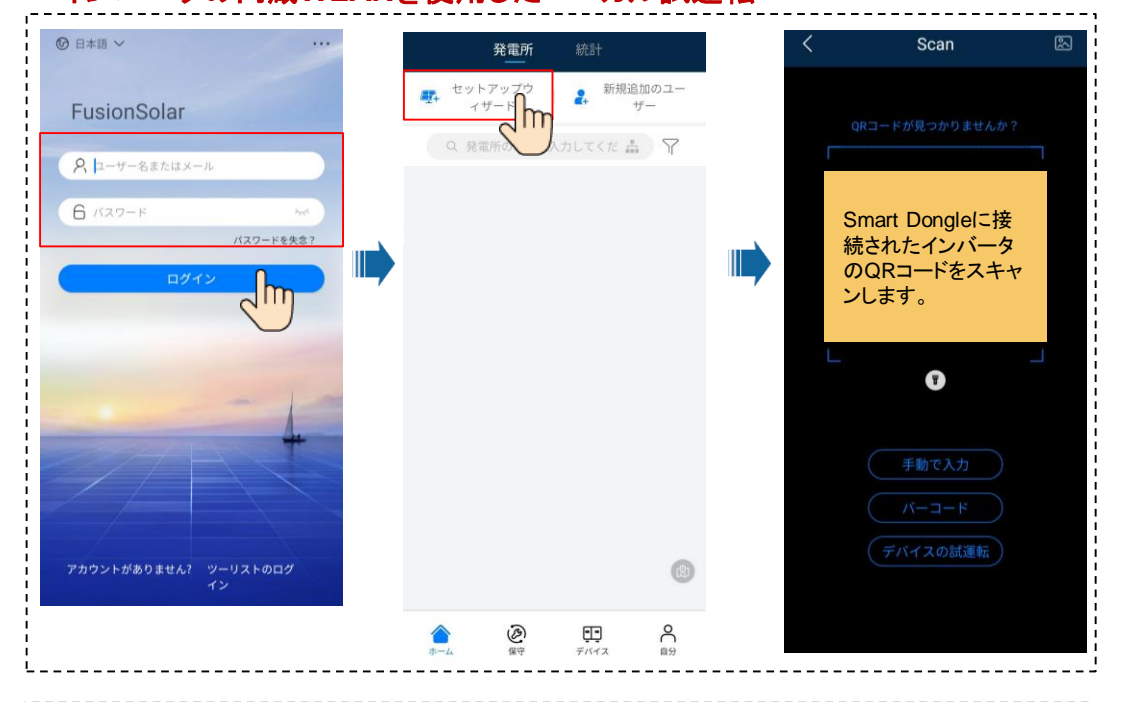

通信ネットワーク

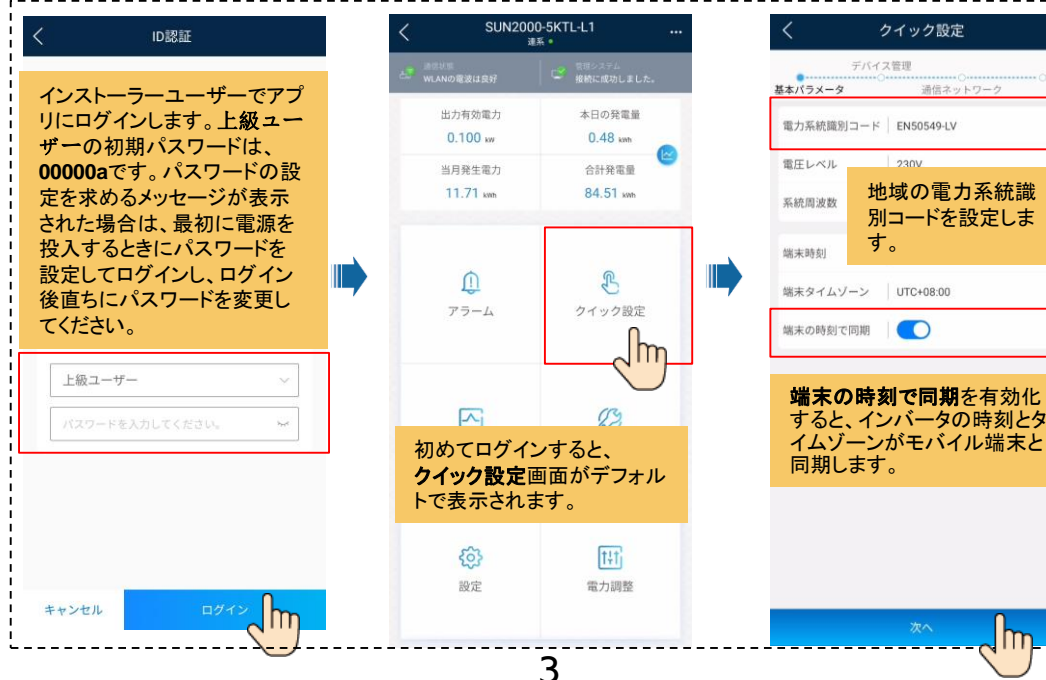

| カスケード接続でない場合                                                                                                    | 合は、 <b>カスケードインバータの検索</b> の手順は不要です。                                                                 |
|----------------------------------------------------------------------------------------------------|----------------------------------------------------------------------------------------------------|
| デバイス管理         兜ア           デバイス管理         兜ア           基本パラメータ         通信ネットワーク           SUN2000-SKTL-L1            機比されたデバイスが怪機されているデバイスと一致してい<br>たから確認サイズが接続されているデバイスと一致してい<br>たから確認サイズが特徴を引してから22分ᠮ通してもバケ<br>ワーク・使出されない場合、配接確認してください、            パッテリーのインジケータが成訂してから22分ᠮ通してもバケ<br>ワーク・使出されない場合、配接確認してください、         カスケードインバータ<br>のさ           シンライン         カスケードインバータ<br>のさ           Soongle WLAN FE         ご           アカト<br>のSUNGE WLAN FE         ご           シンカト<br>の方         ご           シンカト<br>の方         ご           シンカト<br>の方         ご           シンカト         シンカードインバータ<br>のさ           シンカト         シンカードインバータ<br>のさ           シンカト         シンカードインバータ<br>のさ           シンカト         ご           シンカト         シンカードインバータ<br>のさ           シンカト         シンカードインバータ<br>のさ | く カスケードインバータ<br>ネットワーキングモード<br>R5485<br>0<br>インバータ<br>デバイス管理<br>SNXXXXXXXXXXXX<br>アドレス2            |
| ii                                                                                                    | 第7<br>ダイック設定<br>デバイス管理<br>デバイス管理<br>第7<br>第二<br>第二<br>第二<br>第二<br>第二<br>第二<br>第二<br>第二<br>第二<br>第二 |
|                                                                                                    | Absolute 1 F RAILE                                                                                 |

-

#### ネットワークパラメータとドメイン名を設定。

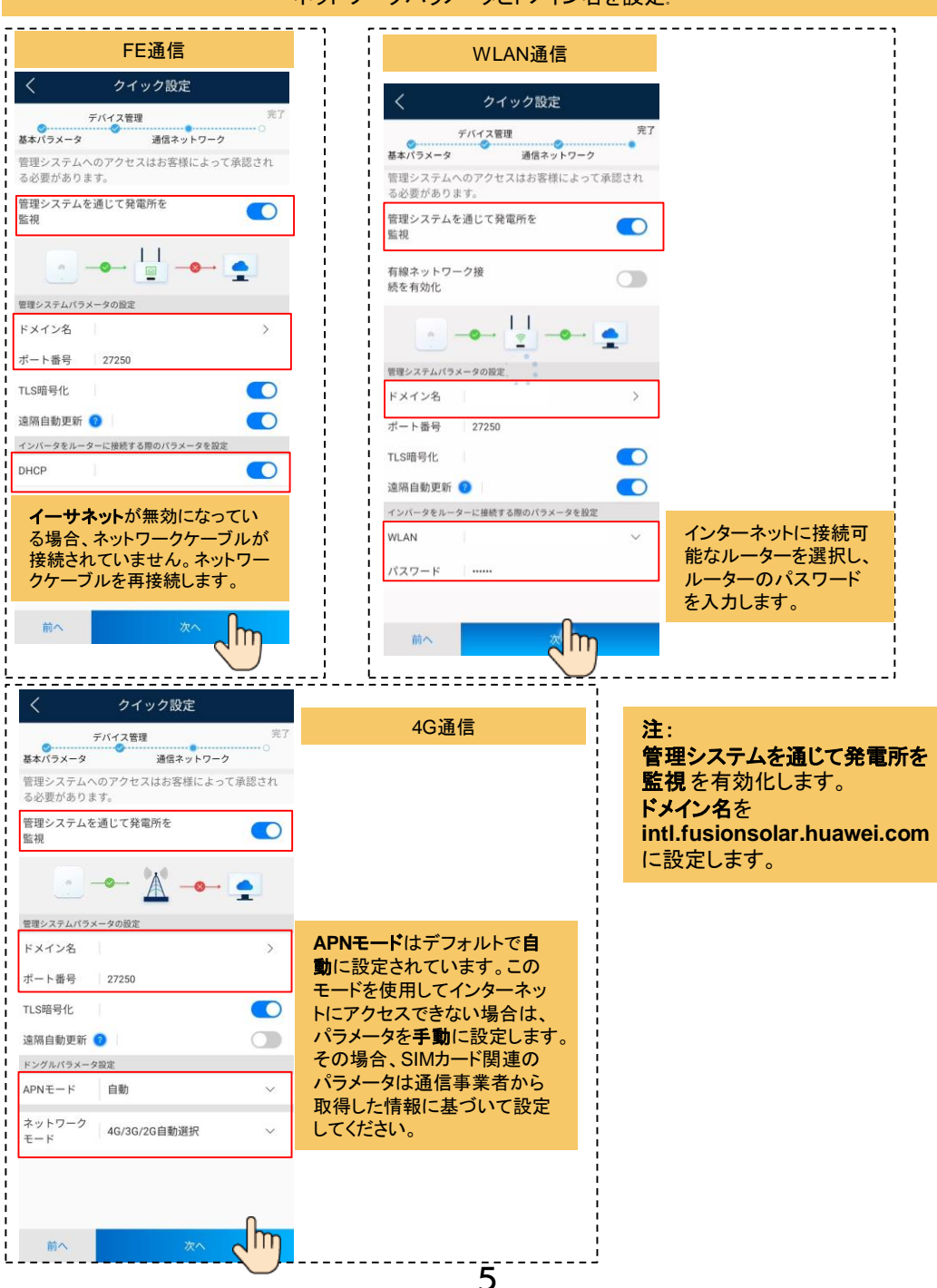

| く クイック設定                                                                                                    | く クイック設定                                                                                                    |                                                                                                    |
|----------------------------------------------------------------------------------------------------|----------------------------------------------------------------------------------------------------|----------------------------------------------------------------------------------------------------|
| デバイス管理 完了                                                                                                    | デバイス管理                                                                                                    | 完了                                                                                                    |
| 基本ハラメータ 通信ネットワーク<br>管理システムへのアクセスはお客様によって承認され                                                                                                    | 基本ハラメータ 通信ネットワーク                                                                                                    | •                                                                                                    |
| る必要があります。<br>管理システムを通じて発電所を<br>略ね                                                                                                    | PV2: 415 6V/0.00A                                                                                                    |                                                                                                    |
|                                                                                                    | クイック設定が完了しました。以下を確認してください<br>② 管理システムに接続                                                                                                    | 20 成功                                                                                                    |
|                                                                                                    | ✓ ンバータ     SUN2000-5KTL-L1     1台    得止:                                                                                                    | 指令停止                                                                                                    |
| 電波強度 強い(-33dBm)                                                                                                    | 🧭 電力計 DDSU666-H(単相) 1台                                                                                                    | ER                                                                                                    |
| IPアドレス 192.168.169.178                                                                                                    | オプティマイザ<br>SUN2000-450W-P 42% 次のステッ<br>ニトがホ                                                                                                    | 検索中…<br>ブに進む                                                                                                    |
| サブネットマ 255.255.255.0<br>スク                                                                                                    |                                                                                                    | C & Y0                                                                                                    |
| ゲートウェイ 192.168.169.1                                                                                                    |                                                                                                    |                                                                                                    |
| MACアドレス 28:DE:E5:19:AB:A3                                                                                                    |                                                                                                    |                                                                                                    |
| <u>йл хл (т</u>                                                                                                    | 前へ <u>完</u> 家                                                                                                    |                                                                                                    |
|                                                                                                    | <b>※手ディンク</b> 4-                                                                                                    |                                                                                                    |
|                                                                                                    | 発電所を追加。                                                                                                    |                                                                                                    |
| く発電所の作成                                                                                                    | ・ 発電所を追加。                                                                                                    | く 発電所を追加                                                                                                    |
| く 発電所の作成 条電所を追加 >                                                                                                    | ・         ・         ・                                                                                                    | く 発電所を追加<br><sup>0</sup> 2                                                                                                    |
| く 発電所の作成<br>発電所を追加 >                                                                                                    | 完電所を追加   く 発電所を追加   1   基本情報   デバイスの追                                                                                                    | く 発電所を追加<br>2<br>加 基本情報 デバイスの追加                                                                                                    |
| <br>く 発電所の作成<br><br><br><br><br><br><br><br><br><br><br><br><br><br><br><br><br><br><br><br><br><br><br><br><br><br><br><br><br><br><br><br><br><br><br><br> | 完電所を追加   く 発電所を追加   2   3   3   4   4   5   5   5   5   5   5   5   5   5   5   5   5   5   5   5   5   5   5   5   5   5   5   5   5   5   5   5   5   5   5   5   5   5   5   5   5   5   6   6   6   6   6   6   7   7   7   7   7   7   7   7   7   7   7   7   7   7   7   7   7   7   7   7   7   7   7   7   7   7   7   7   7   7   7   7   7   7   7   7   7   7   7   7   7   7   7   7   7   7   7   7   7   7   7   7   7   7   7   7   7   7   7   7   7   7   7   7   7   7   7   7   7   7   7   7   7   7   7   7   7   7   7   7   7   7   7   7   7   7   7   7   7   7   7   7   7   7   7   7   7   7   7   7   7   7   7   7   7   7   7   7   7   7   7   7   7   7   7   7   7   7   7   7   7   7   7   7   7   7   7   7   7   7   7   7   7   7   7 </td <td>人         発電所を追加           加         3           基本情報         デバイスの追加           酸備SN         デバイスのSNをスキャンしてくださ<br/>い。</td>                                                                                                    | 人         発電所を追加           加         3           基本情報         デバイスの追加           酸備SN         デバイスのSNをスキャンしてくださ<br>い。                                                                                                    |
| く 発電所の作成   ● 発電所を追加   ● 既存の発電所に接続                                                                                                    | 発電所を追加       く     発電所を追加       1     2       基本情報     デバイスの追       *国/地域     国/4       ・発電所所属 ③     発電所用                                                                                                    |                                                                                                    |
| < 発電所の作成                                                                                                    | 発電所を追加       く     発電所を追加       1     2       基本情報     デバイスの違       *国/地域     国/4       *発電所所属 ©     発電所用       ・発電所名称     日                                                                                                    | 加          み<br>基本情報<br>デバイスの追加<br>デバイスのSNをスキャンしてくださ<br>い。                                                                                                    |
| <br>発電所の作成<br><br><br><br><br><br><br><br><br><br><br><br><br><br><br>                                                                                       | 発電所を追加 チ電所を追加 1 3 3 4 3 4 3 4 5 4 5 4 5 5 4 5 5                                                                                                    | 加     名電所を追加       加     基本情報       第二     デバイスの追加       登備SN     デバイスのSNをスキャンしてくださ こ<br>い。こここ       通加されたデバイス     設備SN番号<br>設備947       設備SN番号<br>設備947     町<br>設備947                                                                                                    |
| <br>発電所の作成<br><br><br><br><br><br><br><br><br><br><br><br>                                                                                                   | 発電所を追加       1     2       基本情報     デバイスの追       ・国/地域     国/4       ・発電所形属     第電所名称       ・合計ストリング容量<br>(kwp)     2021/04                                                                                                    | An 2<br>基本情報 デバイスの追加<br>意識><br>意識><br>意識<br>が<br>意加されたデバイス<br>登備SN <sup>デバイスのSNをスキャンしてくださ</sup><br>い。<br>こ<br>追加されたデバイス<br>登備SN <sup>変</sup>                                                                                                    |
| 発電所の作成           季 発電所を追加         >           季 既存の発電所に接続         >                                                                                          | 発電所を追加       ・     発電所を追加       ・     ・       ・     ・       ・     日/地域       ・     日/地域       ・     日/地域       ・     予電所所属       ・     予電所名称       ・     会計ストリング容量<br>(kWp)       ・     ・       ・     ・       ・     発電所の所在地        第電所の所在地を入力また<br>は特定してください。                                                                                                    | 加     2       加     2       基本情報     デバイスの追加       2     基本情報       デバイスのSNをスキャンしてくださ こ<br>い。ころ       通加されたデバイス       通加されたデバイス       2       通加されたデバイス       2       通知       1073       1073       1073                                                                                                    |
| <br>く 発電所の作成<br>● 発電所を追加 ><br>●<br>● 既存の発電所に接続 ><br>●                                                                                                    | 発電所を追加       1     2       1     2       基本情報     デバイスの追       *国/地域     国/4       *発電所所属     予発電所所属       *発電所名称     3       *合計ストリング容量<br>(kwp)     2021/04       *速系日     2021/04       *発電所の所在地     発電所の所在地を入力また<br>は特定してください。       *発電所の時間帯     (uroceen)                                                                                                    | M<br>M<br>M<br>M<br>M<br>M<br>M<br>M<br>M<br>M<br>M<br>M<br>M<br>M                                                                                                    |
| <ul> <li>         く 発電所の作成         <ul> <li>● 発電所を追加</li> <li>● 取存の発電所に接続</li> <li>&gt;</li> </ul> </li> </ul>                                               | 発電所た追加       1     2       1     2       1     2       1     3       1     3       1     3       1     3       1     3       1     3       1     3       1     3       1     3       1     3       1     3       1     3       1     3       1     3       1     3       1     3       1     3       1     3       1     3       1     3       1     3       1     3       1     3       1     3       1     3       1     3       1     3       1     3       1     3       1     3       1     3       1     3       1     3       1     3       1     3       1     3       1     3       1     3       1     3       1     3       1     3       1     <                                                                                                    | 加 酸                                                                                                    |
| 発電所の作成           季 発電所を追加         >           季 既存の発電所に接続         >                                                                                          | 発電所を追加       1       1       1       1       1       1       1       1       1       1       1       1       1       1       1       1       1       1       1       1       1       1       1       1       1       1       1       1       1       1       1       1       1       1       1       1       1       1       1       1       1       1       1       1       1       1       1       1       1       1       1       1       1       1       1       1       1       1       1       1       1       1       1       1       1       1       1 <th>加       2         通数       第パイスのSNをスキャンしてくださ []         加       第パイスのSNをスキャンしてくださ []         加       第パイスのSNをスキャンしてくださ []         加はれたデバイス       近加されたデバイス         通知2       第パイスのSNをスキャンしてくださ []         通知3       第パイスのSNをスキャンしてくださ []         第二       第二         第二       第二      <t< th=""></t<></th> | 加       2         通数       第パイスのSNをスキャンしてくださ []         加       第パイスのSNをスキャンしてくださ []         加       第パイスのSNをスキャンしてくださ []         加はれたデバイス       近加されたデバイス         通知2       第パイスのSNをスキャンしてくださ []         通知3       第パイスのSNをスキャンしてくださ []         第二       第二         第二       第二 <t< th=""></t<> |
| <ul> <li>&lt; 発電所の作成</li> <li>● 発電所を追加</li> <li>● 既存の発電所に接続</li> <li>&gt;</li> <li>●</li> </ul>                                                              | <ul> <li>発電所た迫加</li> <li>発電所を追加</li> <li>1</li> <li>4</li> <li>第電所を適加</li> <li>5</li> <li>4</li> <li>4</li> <li>第電所所属 ◎</li> <li>第電所所属 ◎</li> <li>第電所系称</li> <li>会計ストリング容量<br/>(kWp)</li> <li>・速系日</li> <li>2021/04</li> <li>・発電所の所在地</li></ul>                                                                                                    | Ma<br>Ma<br>Ma<br>Ma<br>Ma<br>Ma<br>Ma<br>Ma<br>Ma<br>Ma                                                                                                    |
| <ul> <li> <b>父電所の作成</b> <li>● 既存の発電所に接続         </li> <li>● 既存の発電所に接続         </li> </li></ul>                                                               | 発電所を追加<br>・<br>・<br>                                                                                                    | Ma<br>edd<br>edd<br>edd<br>edd<br>edd<br>edd<br>edd<br>ed                                                                                                    |

#### 所有者アカウントを作成。

|                           | 発電所                               | 統計           |    |   |   |
|---------------------------|-----------------------------------|--------------|----|---|---|
| <b>47</b> + <sup>te</sup> | ットアップウ<br>ィザード                    | 2, 新規注       |    |   | • |
|                           | 発電所の名称を                           | 入力してくだ。      |    |   | • |
|                           | 8240+日本語版<br>③ 日本 xxx<br>筆0.63kWp | ③ 0.00kWh    | 正常 |   | • |
|                           |                                   |              |    |   |   |
|                           |                                   |              |    | , | , |
|                           |                                   |              |    |   |   |
|                           |                                   |              |    |   |   |
|                           |                                   |              |    |   |   |
|                           |                                   |              | 8  |   |   |
|                           |                                   |              |    |   |   |
| 金ホーム                      | 後年                                | <b>デ</b> バイス |    |   |   |

| <                             | 新規追加のユー                                        | ザー                    |
|-------------------------------|------------------------------------------------|-----------------------|
| *発電所用                         | 沂属                                             | >                     |
| *ロール                          | ୭                                              | >                     |
| *発電所の                         | の関連付け                                          | > 🕀                   |
| *ユーザ-                         | -名                                             |                       |
| *パスワ-                         | - K                                            | 2756                  |
| アバター                          | -                                              | <b>3</b>              |
| 国/地域                          | コード                                            | +86 >                 |
| 電話                            |                                                |                       |
| *メールフ                         | アドレス                                           |                       |
| ■ 居住<br>入力したP<br>事前に承認<br>キャン | ユーザーの承認を得まし<br>内容に第三者の個人情報が<br>想を得てください。<br>セル | た<br>含まれている場合は、<br>保存 |

## ・スマートUSB-WLANアダプターを使用したローカル試運転

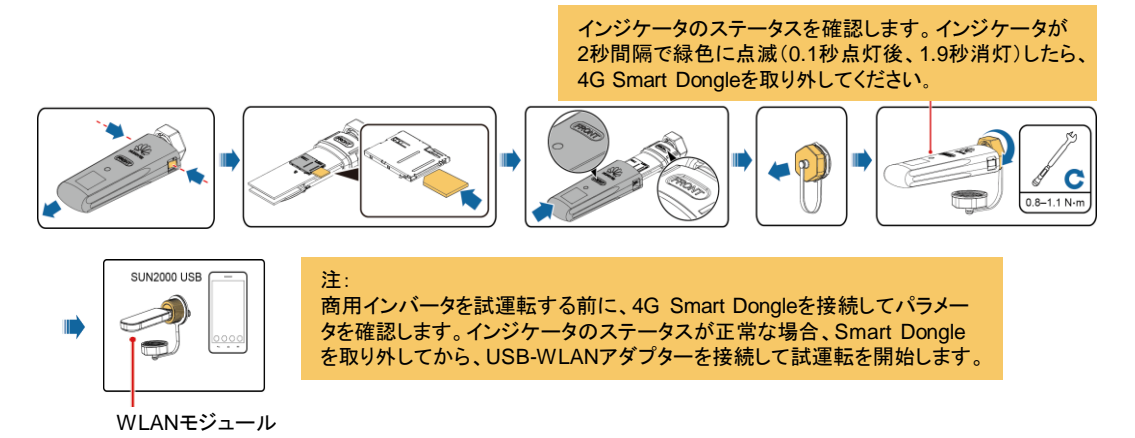

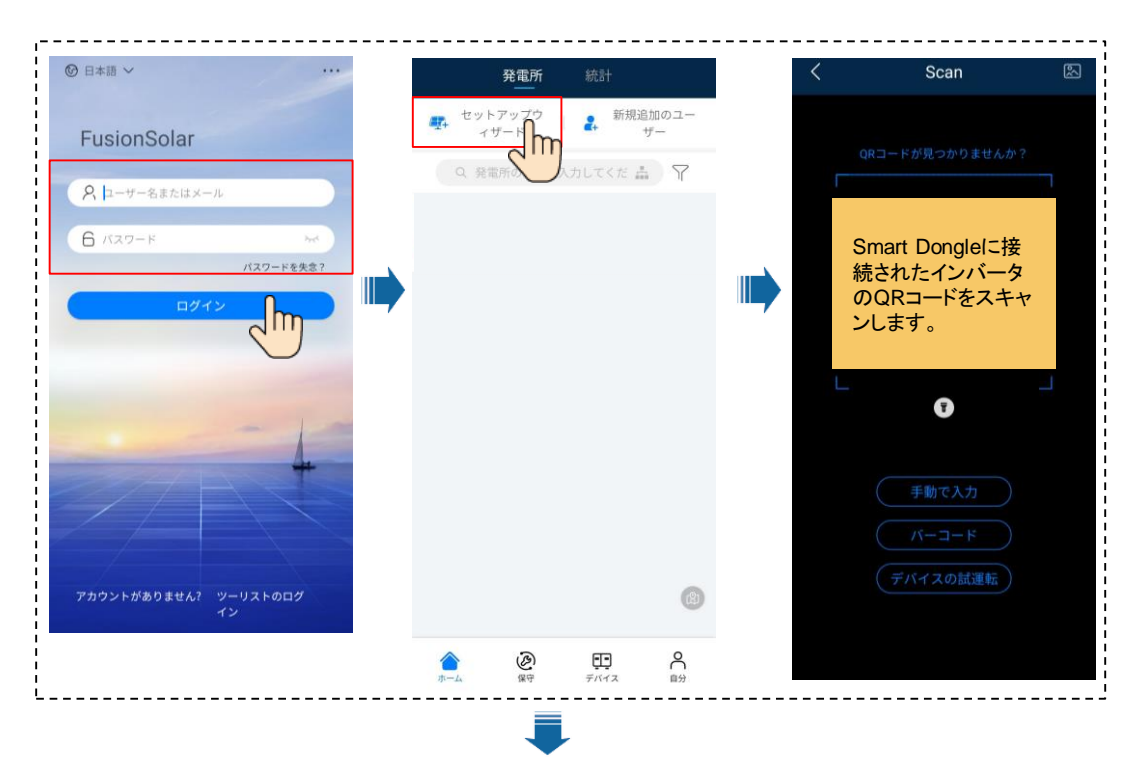

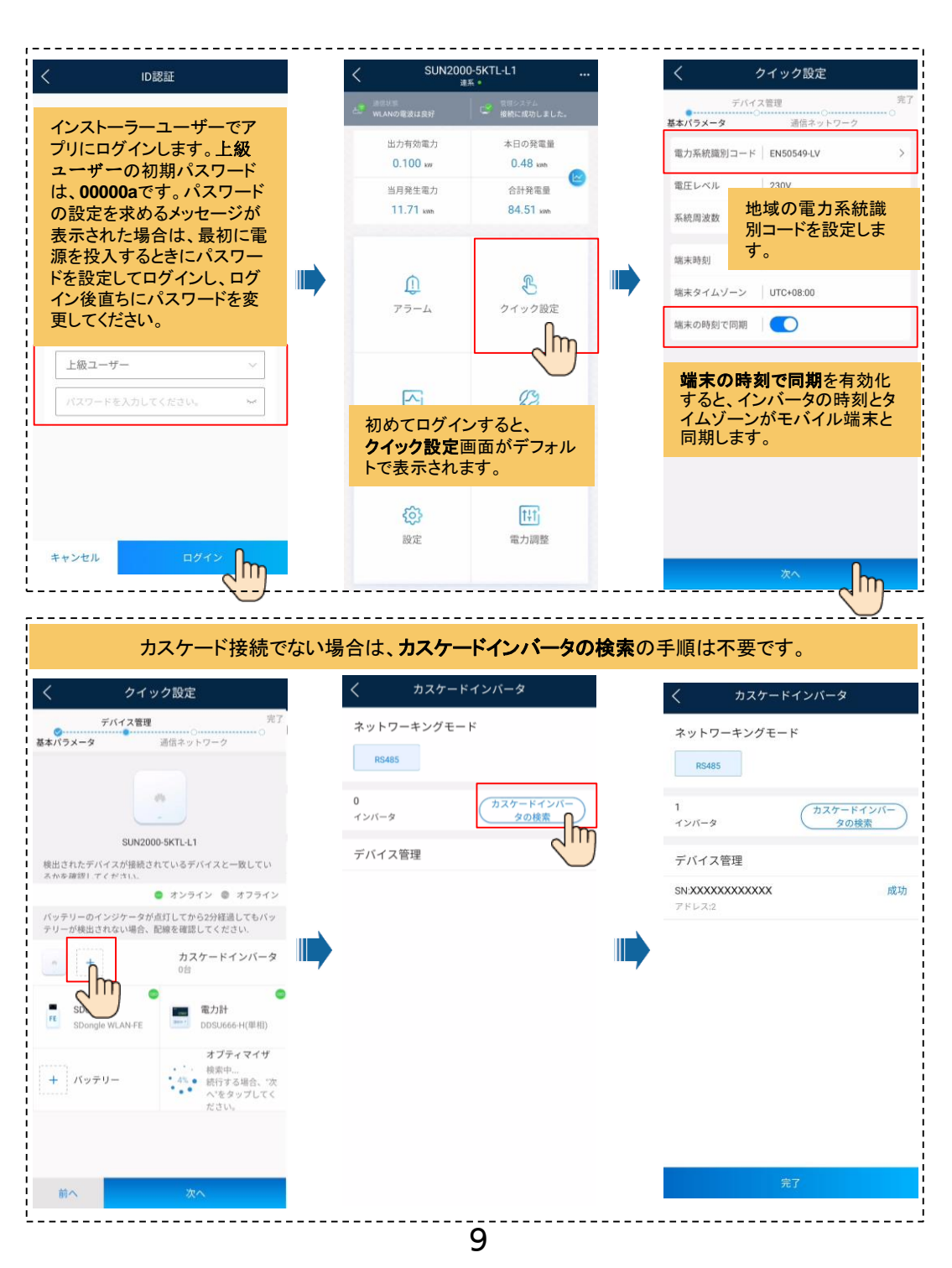

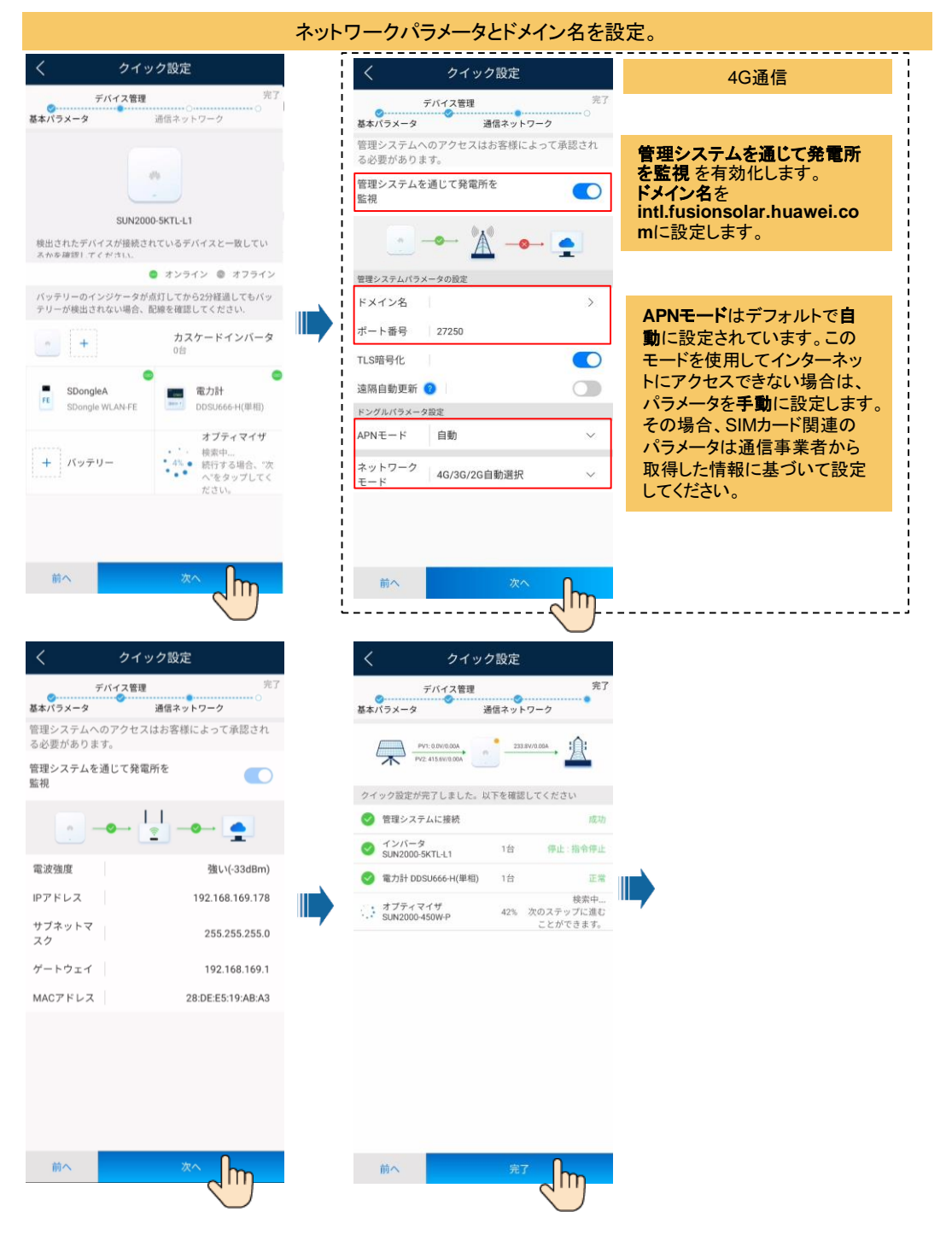

#### 管理システムに接続。

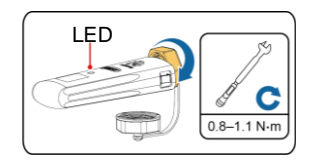

試運転が完了したら、USB-WLAN モジュールを取り外し、4Gモジュー ルを取り付けます。インジケータの ステータスを確認します。インジ ケータが緑色で点灯するか、短い 間隔(0.2秒点灯後、0.2秒消灯)で 点滅したら、PV発電所を追加しま す。

| <                    | Scan                                                      |    |  |
|----------------------|-----------------------------------------------------------|----|--|
| r                    | QRコードが見つかりませんか?                                           |    |  |
| Sm<br>Sm<br>たイ<br>をス | art Dongleまたは<br>art Dongleに接続さ<br>ンバータのQRコート<br>、キャンします。 | れ、 |  |
|                      | •                                                         |    |  |
|                      | 手動で入力       パーコード                                         |    |  |
|                      | (デバイスの試運転)                                                |    |  |

発電所を追加。

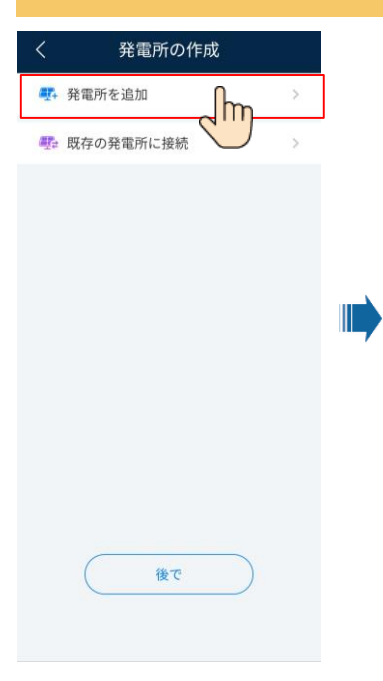

| く 発電所                                     | fを追加                                    | <                     | 発電所を追加                                                                        |           |
|-------------------------------------------|-----------------------------------------|-----------------------|-------------------------------------------------------------------------------|-----------|
| 1<br>基本情報                                 | 2 デバイスの追加                               | 基本                    | 1                                                                             | 2<br>スの追加 |
| 国/地域                                      | 国/地域>                                   | 設備SN                  | デバイスのSNをスキャンし                                                                 | てくださ      |
| 発電所所属 💿                                   | 発電所所属>                                  |                       |                                                                               |           |
| 発電所名称                                     |                                         | 追加された                 | テバイス                                                                          |           |
| 合計ストリング容量<br>(kWp)                        |                                         | 設備SN種<br>設備タイ<br>設備型番 | <ul> <li>号 210107379610HB001138</li> <li>プ インバータ<br/>SUN2000L-5KTL</li> </ul> |           |
| 連系日                                       | 2021/04/07>                             | 接続された                 | デバイス >                                                                        |           |
| 発電所の所在地 <sup>発電</sup><br>は特<br>発電所の時間帯    | 所の所在地を入力また<br>定してください。<br>(UTC+08.00)北京 |                       |                                                                               |           |
| 所有者                                       | 所有者の名前                                  |                       |                                                                               |           |
| 連絡方法                                      | 電話番号/メールアドレス                            |                       |                                                                               |           |
| 居住ユーザーの承認<br>入力した内容に第三者の個人<br>に承認を得てください。 | 8を得ました<br>人情報が含まれている場合は、事前              |                       |                                                                               |           |
| Ø                                         | $\sim 10$                               | 前へ                    | ,提出                                                                           | -<br>L    |
| 1                                         |                                         |                       |                                                                               |           |

| 所有者之                                                                                                    | アカウントを | 作成。                                              |               |
|----------------------------------------------------------------------------------------------------|--------|--------------------------------------------------|---------------|
| 発電所統計                                                                                                    |        | く 新規追加のユー                                        | ザー            |
| セットアップウ     オリニアップウ     オリニアンプウ     オリション      オリング     オリング     オリン     オリン     オリン     オリン     オリン     オリン     オリン     オリン     オリン     オリン     オリン     オリン     オリン     オリン     オリン     オリ     オリン     オリン     オリン |        | *発電所所属                                           | >             |
|                                                                                                    |        | *ロール ⑦                                           | >             |
|                                                                                                    |        | *発電所の関連付け                                        | > (3)         |
| 8240+日本語版 正常<br>⊙ 日本 xxx                                                                                                    |        | *ユーザー名                                           |               |
| 1.63kWp 🔅 0.00kWh                                                                                                    |        | *パスワード                                           | 3774          |
|                                                                                                    |        | アバター                                             | <b>3</b>      |
|                                                                                                    |        | 国/地域コード                                          | +86 >         |
|                                                                                                    |        | 電話                                               |               |
|                                                                                                    |        | *メールアドレス                                         |               |
| ©                                                                                                    |        | 歴住ユーザーの承認を得ま<br>入力した内容に第三者の個人情報<br>事前に承認を得てください。 | した            |
|                                                                                                    |        | キャンセル                                            | <sup>RF</sup> |

## Smart Dongleのインジケータ

| LED              |                                                                | 注  | 説明                                                             |  |
|------------------|----------------------------------------------------------------|----|----------------------------------------------------------------|--|
| 色                | ステータス                                                          |    |                                                                |  |
| N/A              | 消灯                                                             | 正常 | ドングルがしっかり固定されていないか、電源がオン<br>になっていません。                          |  |
| 黄(緑と赤が同時<br>に点滅) | 点灯                                                             |    | ドングルがしっかり固定されて電源がオンになっています。                                    |  |
| 緑                | 2秒周期で点滅<br>(0.1秒点灯後、<br>1.9秒消灯)<br>長い間隔で点滅<br>(1秒点灯後、<br>1秒消灯) | 正常 | ダイヤル中(時間は1分未満)                                                 |  |
|                  |                                                                | 異常 | 時間が1分を超える場合、4Gパラメータの設定が正し<br>くありません。パラメータをリセットしてください。          |  |
|                  |                                                                | 正常 | ダイアルアップ接続の確立に成功しました(時間は30<br>秒未満)。                             |  |
|                  |                                                                | 異常 | 時間が30秒を超える場合、管理システムパラメータの<br>設定が正しくありません。パラメータをリセットしてくだ<br>さい。 |  |
|                  | 点灯                                                             | 正常 | 管理システムに正常に接続しました。                                              |  |
|                  | 短い間隔で点滅<br>(0.2秒点灯後、<br>0.2秒消灯)                                |    | インバータがドングルを使用して管理システムと通信<br>中です。                               |  |

Smart Dongleのインジケータ

| LED           |                                 | 注  | 説明                                                                                                    |
|---------------|---------------------------------|----|----------------------------------------------------------------------------------------------------|
| 色             | ステータス                           |    |                                                                                                    |
| 赤             | 点灯                              | 異常 | ドングルが故障しています。ドングルを交換してくださ<br>い。                                                                                                    |
|               | 短い間隔で点滅<br>(0.2秒点灯後、<br>0.2秒消灯) |    | ドングルにSIMカードが挿入されていないかSIMカード<br>が接触不良です。SIMカードが挿入されているか、接<br>触が良好かを確認してください。SIMカードが挿入され<br>ていない場合は挿入し、接触不良の場合はSIMカード<br>を抜き差ししてください。                                                                                    |
|               | 長い間隔で点滅<br>(1秒点灯後、<br>1秒消灯)     |    | 圏外か、電波が弱いか、通信残容量がないため、ドン<br>グルが管理システムに接続できません。ドングルが<br>しっかり接続されている場合は、アプリを使用してSIM<br>カードの電波をご確認ください。電波を受信できないか<br>電波強度が弱い場合は、通信事業者にお問い合わせ<br>ください。SIMカードの残高および通信残容量がある<br>か確認します。ない場合は、SIMカードを再チャージす<br>るか、通信容量を購入します。 |
| 赤と緑が交互に<br>点滅 | 長い間隔で点滅<br>(赤1秒、緑1秒)            |    | <ul> <li>インバータと通信できません</li> <li>ドングルを抜き差しします。</li> <li>インバータがドングルに対応しているか確認します。</li> <li>ドングルを他のインバータに接続します。ドングル<br/>またはインバータのUSBポートが故障していないか<br/>確認します。</li> </ul>                                                    |
|               | 短い間隔で点滅<br>(赤0.2秒、緑0.2秒)        | 正常 | ドングルをローカルで更新中です。                                                                                                    |

# ・インバータのSmartLoggerを使用したローカル試運転

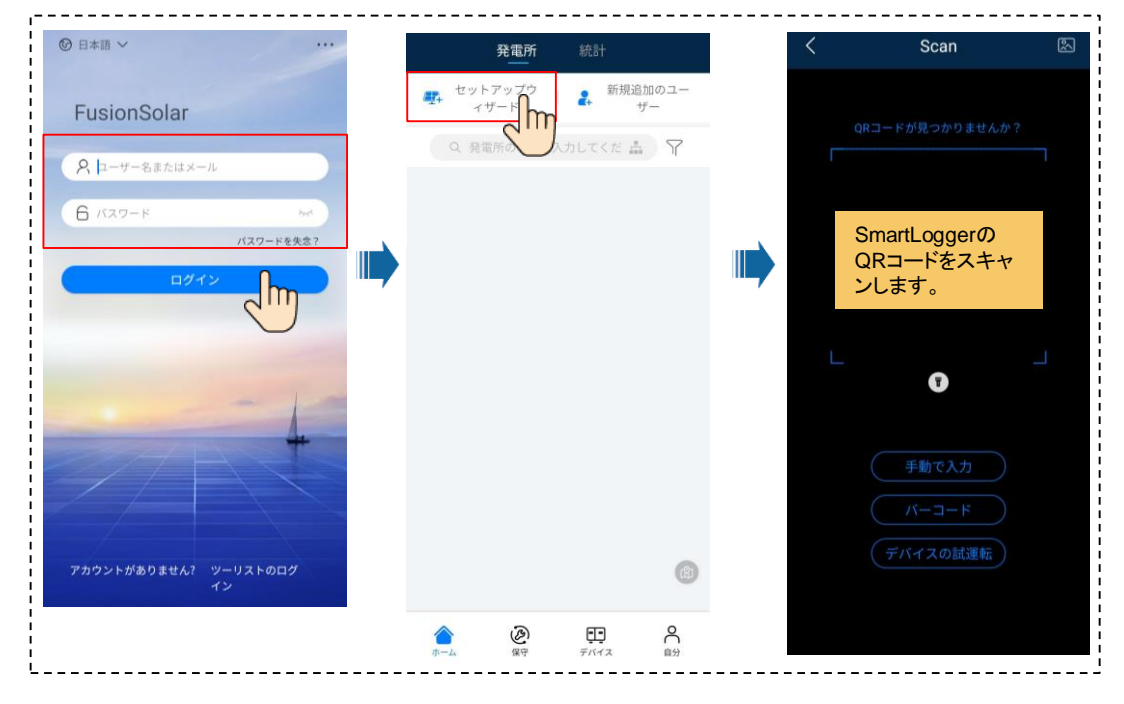

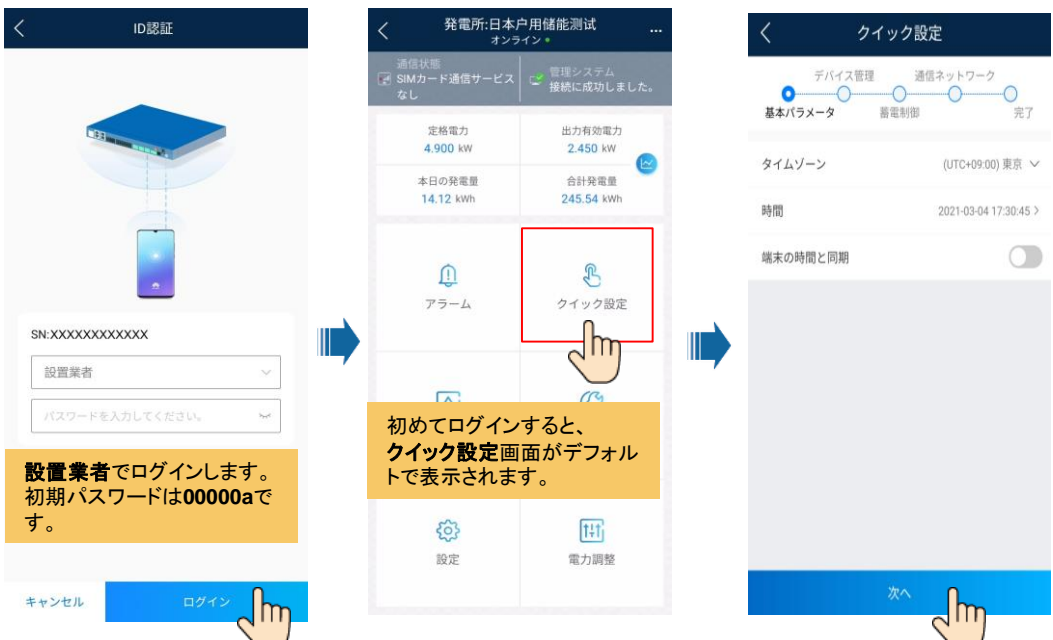

| <                       | クイック設定                             |            | <                                      | クイック設定                                  |                   | く クー                                | イック設定                          |
|-------------------------|------------------------------------|------------|----------------------------------------|-----------------------------------------|-------------------|-------------------------------------|--------------------------------|
| デバ・<br>マーク              | <b>イス管理</b> 通信ネットワー                | - <i>7</i> | デバイス (<br>ダー 〇<br>基本パラメータ              | <b>管理</b> 通信ネットワー                       | ク<br>一<br>一<br>完了 | デパイス管理<br>ダーク<br>基本パラメータ            | 通信ネットワーク<br>                   |
| 参本ハラメータ                 | 前电灯即                               | π.)        | デバイスリスト                                | デバイスを検索                                 | ⊕ ŵ               | 電力系統識別コード                           | 電力系統識別コードを<br>選択してください。        |
| デバイスリス                  | ト デバイスを検索                          | ) 🕀 🛍      | 電力計                                    |                                         | 1台 へ              | インバータ                               | Japan(LV202-50Hz)              |
| 電力計                     |                                    | 1台 个       | デバイス名 Me<br>デバイスSN 201                 | ter(COM1-12)<br>.8BE016L001094          |                   | デバイス名 4.95KT<br>電力系統識別コ<br>ード Japan | Japan(LV202-60Hz)              |
| デバイス名<br>デバイスSN         | Meter(COM1-12)<br>20L8BE016L001094 |            | SUN2000                                |                                         | 1台 へ              | 地域(                                 | の電力系統識別                        |
| SUN2000                 | 4 05//TL - IDI 1/(*0142-1)         | 1台 へ       | デパイス名 4.<br>デパイスSN 10<br>接続された<br>デパイス | 95KTL-JPL1(COM2-1)<br>)2110081137<br>1台 |                   | コード                                 | を設定します。                        |
| デバイスSN<br>接続された<br>デバイス | 102110081137                       |            |                                        |                                         |                   |                                     |                                |
|                         |                                    |            |                                        |                                         |                   |                                     |                                |
|                         | _                                  |            |                                        |                                         |                   | インバータの電力系統<br>識別コードに一致して            | 識別コードが現地の電力系統<br>いるかを確認してください。 |
| 前へ                      | 次へ                                 | , Im       | 前へ                                     | 次へ                                      |                   | 一致している場合、次い。                        | のステップに進んでくださ                   |
|                         |                                    |            |                                        |                                         |                   | 前へ                                  | 次へ                             |

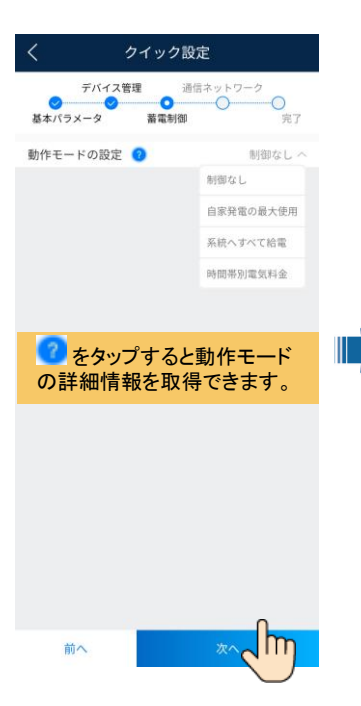

#### ネットワークパラメータとドメイン名を設定。

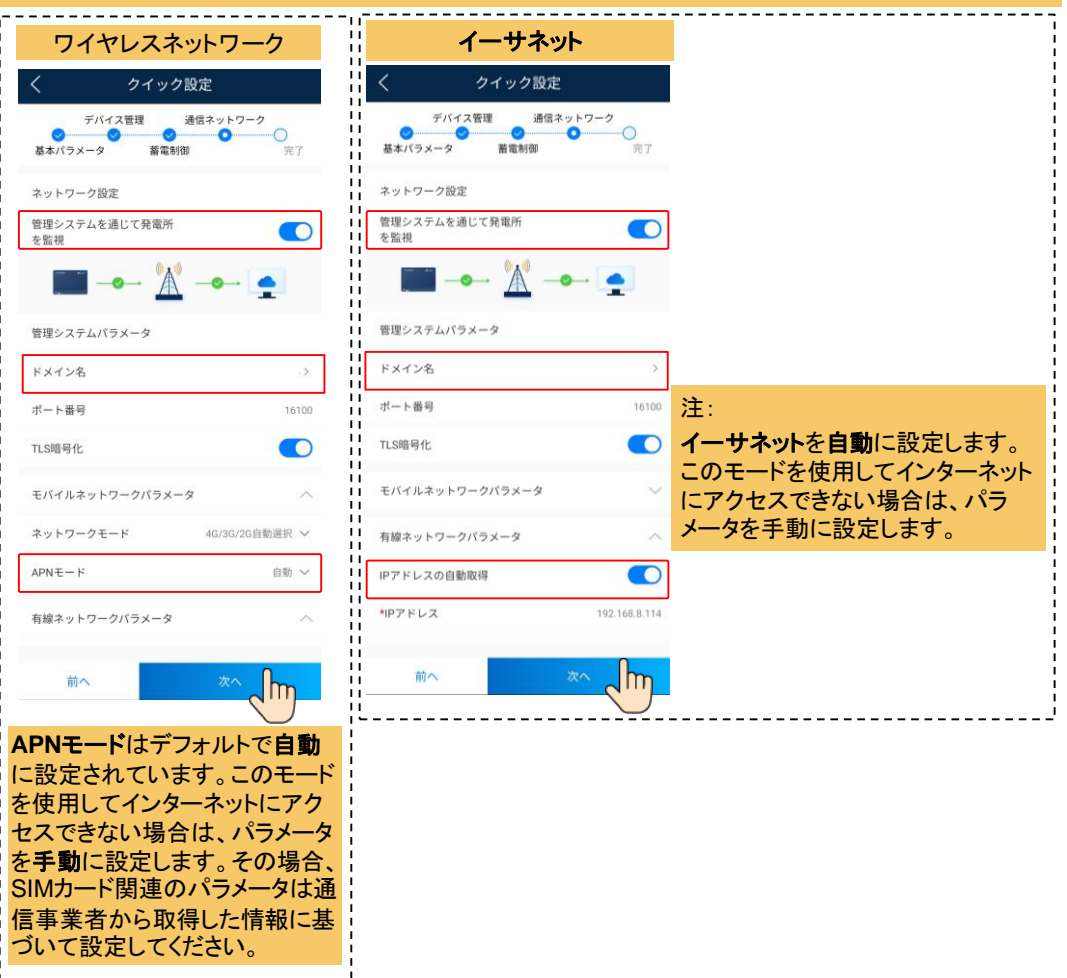

| <                    | クイック設定   |                      |  |
|----------------------|----------|----------------------|--|
| デバイフ<br>マ<br>基本パラメータ | <管理 通信ネ・ | ットワーク<br>● ○ ○<br>完了 |  |
| 管理システムパラ             | メータ      |                      |  |
| ドメイン名                |          | 81.71.73.114 >       |  |
| ポート番号                |          | 16100                |  |
| TLS暗号化               |          |                      |  |
| モバイルネットワ             | ークパラメータ  | $\sim$               |  |
| 有線ネットワーク             | パラメータ    | ^                    |  |
| IPアドレスの自動            | 取得       |                      |  |
| *IPアドレス              |          |                      |  |
| *サブネットマスク            | 7        | 255.255.255.0        |  |
| <b>*</b> ゲートウェイ      |          | 192.168.8.1          |  |
| プライマリDNSサ            | -//-     | 192.168.8.1          |  |
| セカンダリDNSサ            | -//-     | 0.0.0.0              |  |
| 前へ                   |          | *^ <b>I</b> m        |  |

| <                                | クイック設定                                                       |                |
|----------------------------------|--------------------------------------------------------------|----------------|
| デバ<br>マ<br>基本パラメータ               | イス管理 通信ネット<br>マ マ マ マ<br>蓄電制御                                | ワーク<br>・<br>完了 |
| 🥑 管理                             | システムに正常に接続し                                                  | ました            |
| デバイスリス                           | ŀ                                                            |                |
| 電力計                              |                                                              | 1台 へ           |
| デバイス名<br>デバイスSN                  | Meter(COM1-12)<br>20L8BE016L001094                           | オンライン          |
| SUN2000                          |                                                              | 1台 へ           |
| デバイス名<br>デバイスSN<br>接続された<br>デバイス | 4.95KTLJPL1(COM2-1)<br>102110081137<br>1<br>1<br>1<br>1<br>日 | オンライン          |
| 前へ                               | 完                                                            |                |

発電所を追加。

面

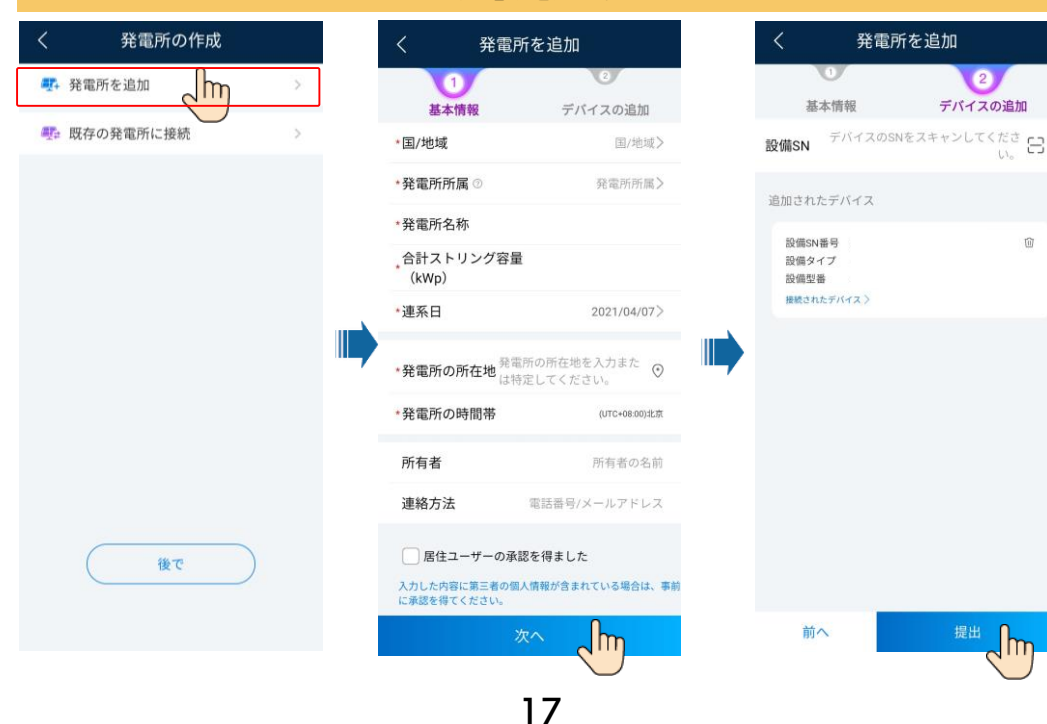

#### 所有者アカウントを作成。

| 発                                    | 電所                    | 統計                                                                                                    |    |  |
|--------------------------------------|-----------------------|----------------------------------------------------------------------------------------------------|----|--|
| ■ セットアッ<br>イザー                       | ップウ<br>ド              | 新規追加     ポ     ・     ザ     ・     ・     ザ     ・     ・     ・     ・     ・     ・     ・     ・     ・     ・     ・     ・     ・     ・     ・     ・     ・     ・     ・     ・     ・     ・     ・     ・     ・     ・     ・     ・     ・     ・     ・     ・     ・     ・     ・     ・     ・     ・     ・     ・     ・     ・     ・     ・     ・     ・     ・     ・     ・     ・     ・     ・     ・     ・     ・     ・     ・     ・     ・     ・     ・     ・     ・     ・     ・     ・     ・     ・     ・     ・     ・     ・     ・     ・     ・     ・     ・     ・     ・     ・     ・     ・     ・     ・     ・     ・     ・     ・     ・     ・     ・     ・     ・     ・     ・     ・     ・     ・     ・      ・     ・     ・      ・      ・      ・      ・      ・      ・      ・      ・      ・      ・      ・      ・      ・      ・      ・      ・      ・      ・      ・      ・      ・      ・      ・      ・      ・      ・      ・      ・      ・      ・      ・      ・      ・      ・      ・      ・      ・      ・      ・      ・      ・      ・      ・      ・      ・      ・      ・      ・      ・      ・      ・      ・      ・      ・      ・      ・      ・      ・      ・      ・      ・      ・      ・      ・      ・      ・      ・      ・      ・      ・      ・      ・      ・      ・      ・      ・      ・      ・      ・      ・      ・      ・      ・      ・      ・      ・      ・      ・      ・      ・      ・      ・      ・       ・      ・       ・       ・       ・       ・       ・       ・       ・        ・       ・       ・       ・        ・         ・ |    |  |
| Q、発電所(                               | の名称を入力                | してくだ 品                                                                                                    |    |  |
| 8240+           ○ 日本           ₩0.63 | ·日本語版<br>mx<br>ikWp ③ | 0.00kWh                                                                                                    | 正常 |  |
|                                      |                       |                                                                                                    |    |  |
|                                      |                       |                                                                                                    |    |  |
|                                      |                       |                                                                                                    |    |  |
|                                      |                       |                                                                                                    |    |  |
|                                      |                       |                                                                                                    |    |  |
|                                      |                       |                                                                                                    | 0  |  |
|                                      |                       |                                                                                                    |    |  |
| <b>企</b><br>亦一厶                      |                       | <b>デ</b> バイス                                                                                                    |    |  |

| <                                      | 新規追加のユー                                    | ザー                |
|----------------------------------------|--------------------------------------------|-------------------|
| *発電院                                   | 所属                                         | >                 |
| * <b>□</b> −J                          | 0                                          | >                 |
| *発電所                                   | fの関連付け                                     | > E3              |
| *=-t                                   | 一名                                         |                   |
| ・パスワ                                   | 7-F                                        | 3795              |
| アバク                                    | 2 —                                        | <b>3</b>          |
| 国/地                                    | 域コード                                       | +86 >             |
| 電話                                     |                                            |                   |
| *メー)                                   | レアドレス                                      |                   |
| <ul> <li>居<br/>入力して<br/>事前に</li> </ul> | 住ユーザーの承認を得まし<br>い客に第三者の個人情報が<br>品記を得てください。 | った<br>「含まれている場合は、 |
| ++                                     | ンセル                                        |                   |

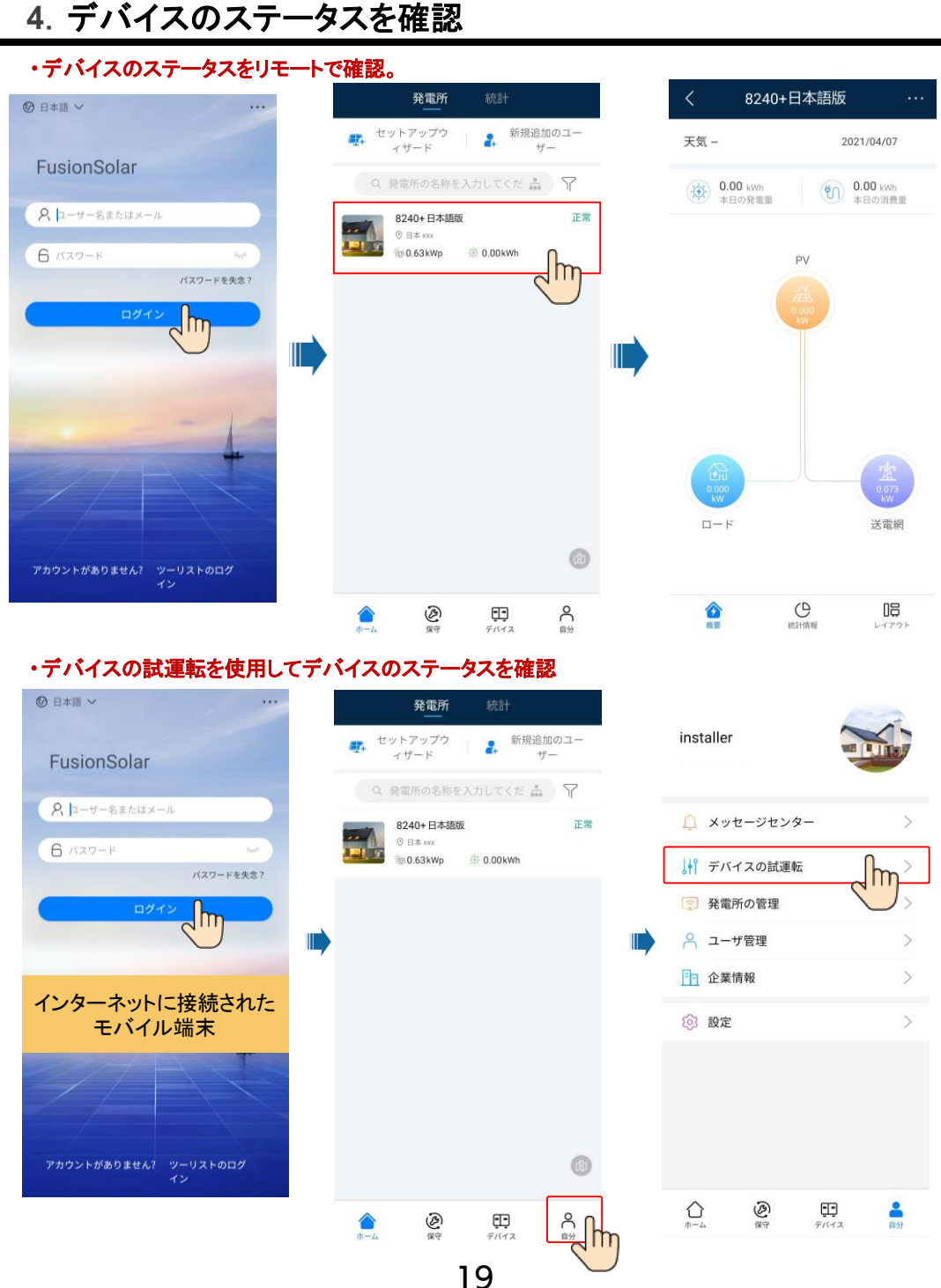

# 4. デバイスのステータスを確認

| ◎ 日本語 ~ ···             | <               | <   | ID認証            |      |
|-------------------------|-----------------|-----|-----------------|------|
| FusionSolar             |                 |     | 516             |      |
| 6 //20-1: M/            |                 |     |                 |      |
| インターネットに接続されて いないモバイル端末 | <b>(手動で接続</b> ) |     | -               |      |
|                         | 接続記録            |     | SN:XXXXXXXXXXX  |      |
| クイックガイド                 |                 | , i | 上級ユーザー          | ~    |
| ユーザーマニュアル               |                 |     | パスワードを入力してください。 | 5.et |
| 試運転ビデオ                  |                 |     |                 |      |
| 証明書を置換                  | 接続記録はありません      |     |                 |      |
| ログイン設定                  |                 |     |                 |      |
| デバイスの試運転                |                 |     |                 |      |
| ++>tu                   |                 | 4   | キャンセル ログイン      | հղ   |
|                         |                 |     |                 |      |

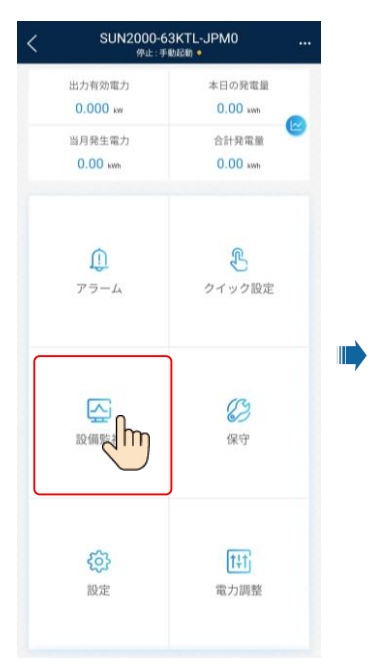

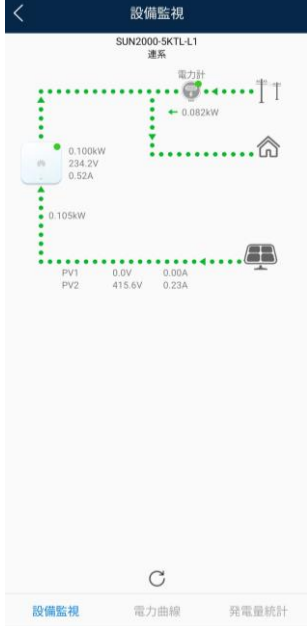

20

## よくある質問1.デバイスの試運転を使用したPVモジュールの物理配置設計 (オプティマイザを使用した場合向けのオプション)

手順1.Smart PVオプティマイザのSNラベルがHuawei物理レイアウトテンプレートに貼付されていることを確認します。

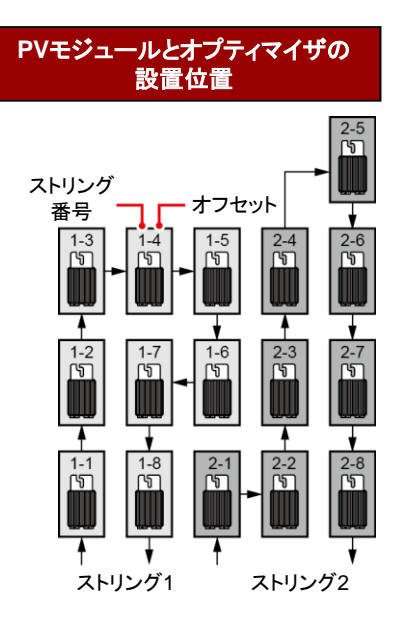

#### Huawei物理レイアウトテンプレート

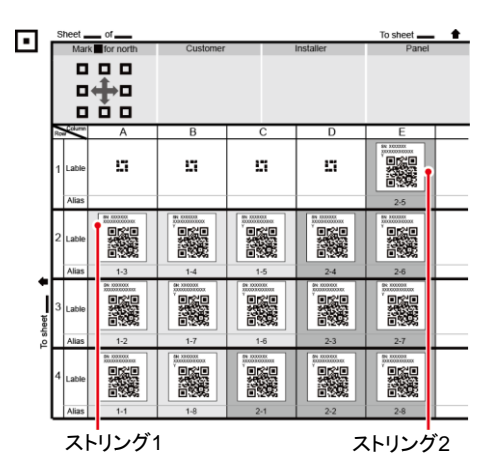

#### テンプレートの撮影

写真の撮影方法

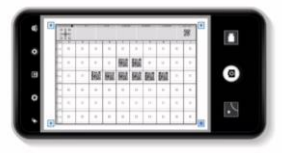

1.テンプレートを平らな面の上に置き、端末を テンプレートと平行に保ち、横表示モードで写 真を撮影します。

2.角にある4つの配置点が枠内に収まるように してください。

3.QRコードが枠内に添付されるようにしてくだ さい。

4.写真の中のQRコードが光の反射や影などなく はっきりと見えるようにしてください。そうし ないと、認識の精度が下がります。 5.QRコードが識別されない場合は、手動でシリ アル番号を紐付けることができます。 手順2.Smart PVオプティマイザの検索が成功したことを確認します。

 FusionSolarアプリを 開き、インストーラーア カウントで intl.fusionsolar.huawei .com/こログインし、 自分 > デバイスの試運 転を選択して、ソーラー インバータのWLANホッ トスポットに接続します。
 installerを選択し、ログ インパスワードを入力し ます。

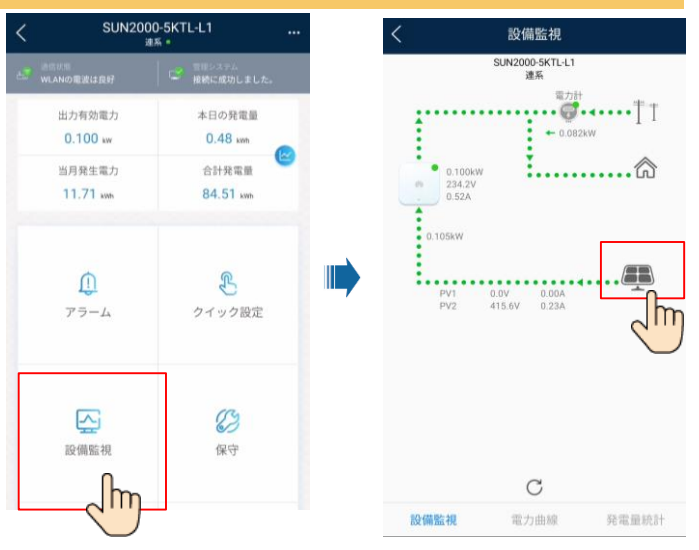

### 手順3.オプティマイザの物理レイアウトを設定します

| < sur               | N2000-5KTL-L1 .<br>速系 =              | <                                                                                                    | 保守                               |          |  |
|---------------------|--------------------------------------|----------------------------------------------------------------------------------------------------|----------------------------------|----------|--|
| MENE<br>WLANの電波は良好  | □□□□□□□□□□□□□□□□□□□□□□□□□□□□□□□□□□□□ | (世) 下位                                                                                                    | 設備の管理                            | >        |  |
| 出力有効電力<br>0.100 ww  | 本日の発電量<br>0.48 kmh                   |                                                                                                    | ティマイザーのレイアウト<br>ジュールの物理配置設計      |          |  |
| 当月発生電力<br>11.71 www | 合計発電量<br>84.51 kwh                   | <ol> <li>設備1</li> <li>回グ1</li> </ol>                                                                                                    | 管理                               | <u> </u> |  |
|                     |                                      | (₩) パフ:                                                                                                    | ォーマンスデータ                         | >        |  |
| Ð                   | £                                    | <u>م</u> ا                                                                                                    | ティマイザ切断検出機能                      | >        |  |
| アラーム                | クイック設定                               | ③ AFCI                                                                                                    | 自己診断                             |          |  |
|                     |                                      | <ul><li>(す)</li><li>(す)</li><li>(す)</li><li>(す)</li><li>(す)</li><li>(す)</li><li>(す)</li><li>(す)</li><li>(す)</li><li>(す)</li><li>((す)</li><li>(((((((((((((((((((((((((((((((((</li></ul> | バータON/OFF<br>ッドスケジューリング:cosゅ-P曲線 |          |  |
|                     | 23                                   | <ul> <li>初期</li> </ul>                                                                                                    | 設定に戻す                            |          |  |
| 設備監視                | 保守                                   | @ 75-                                                                                                    | ームをクリア                           |          |  |
|                     |                                      | ④ 発電                                                                                                    | 量履歴を消去                           |          |  |
| $\bigcirc$          |                                      | ④ 合計                                                                                                    | 発電量を調整                           |          |  |
|                     |                                      | () ut                                                                                                    | ット                               |          |  |

### 方法1:画像の識別をタップして自動的にレイアウトします。

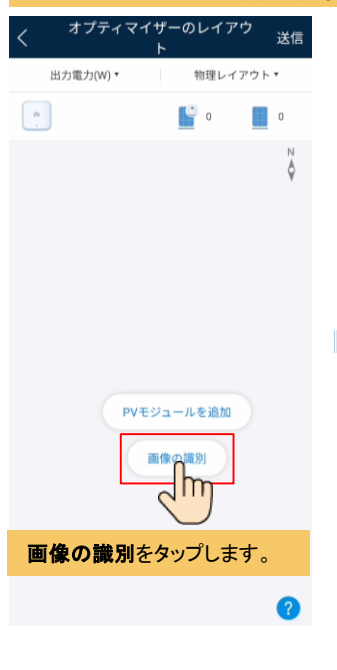

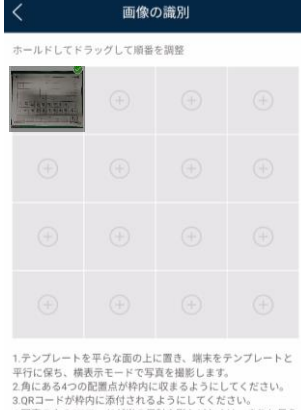

3.QRコードが特内に添付されるようにしてください。 4.写真の中のQRコードが光の反射や影などなくはっきりと見え るようにしてください。そうしないと、話願の構進が下がりま す。 5.QRコードが識別されない場合は、手動でシリアル番号を紐付

5.0Rコードが成別されない場合は、子切でシリアル番号を粒 けることができます。

写真がすべて識別されたら、 **次へ**をタップしてレイアウトを 生成します。

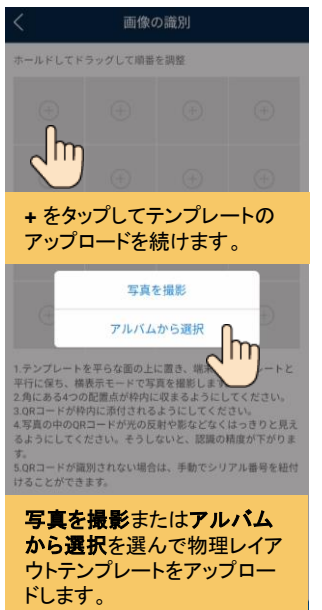

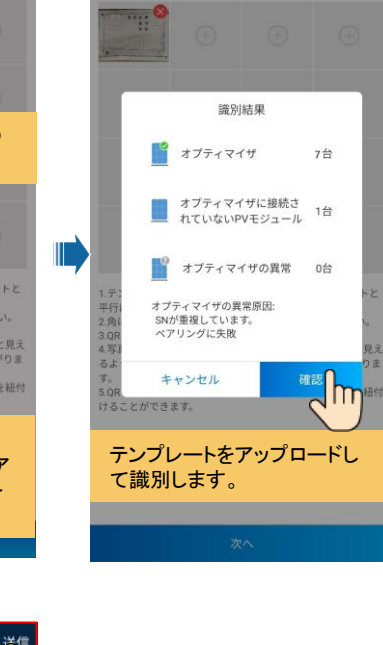

画像の識別

ホールドしてドラッグして順番を調整

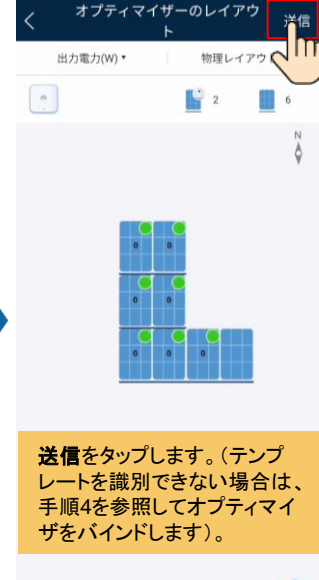

23

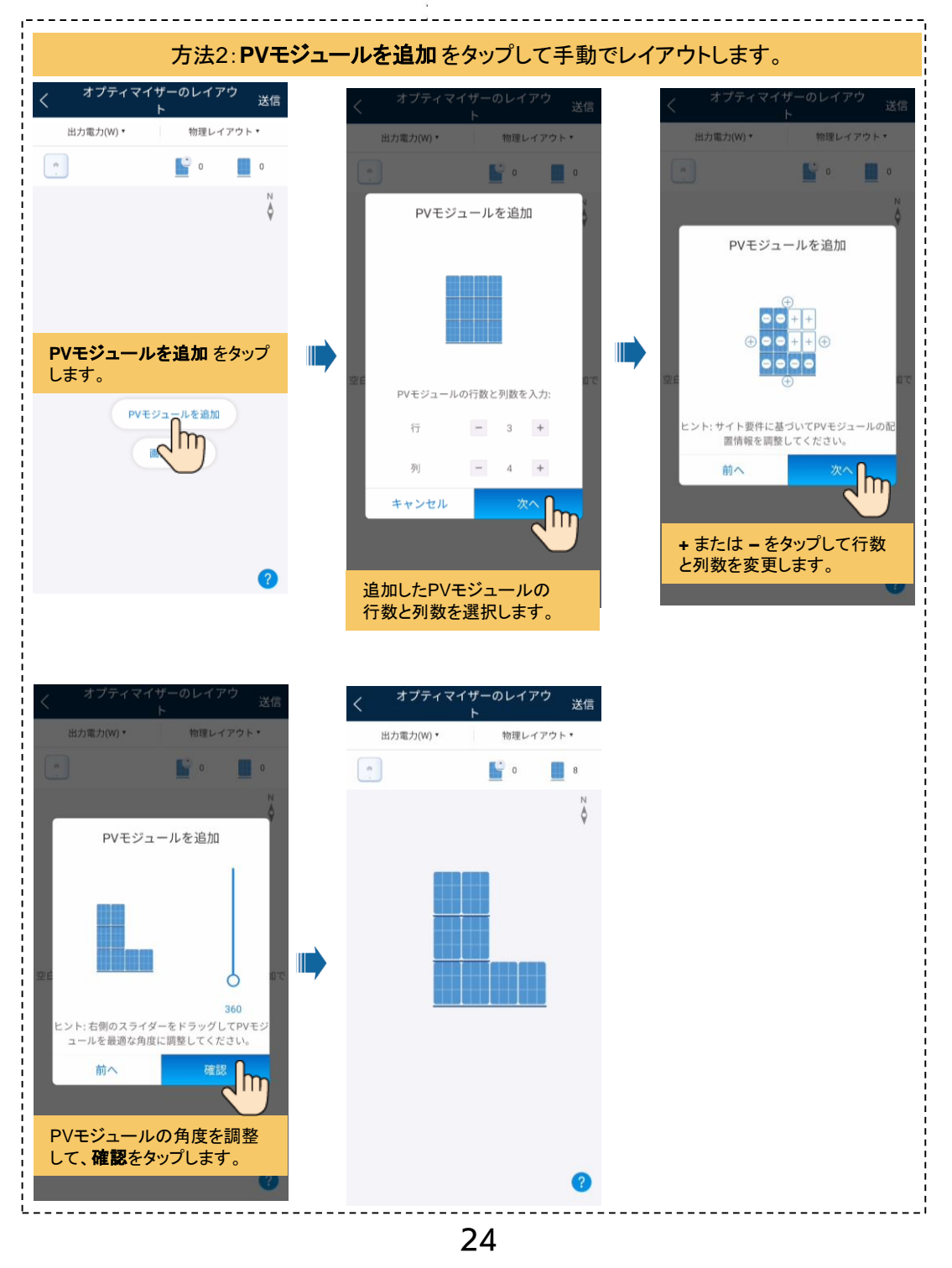

## 手順4.Smart PVオプティマイザをバインドします

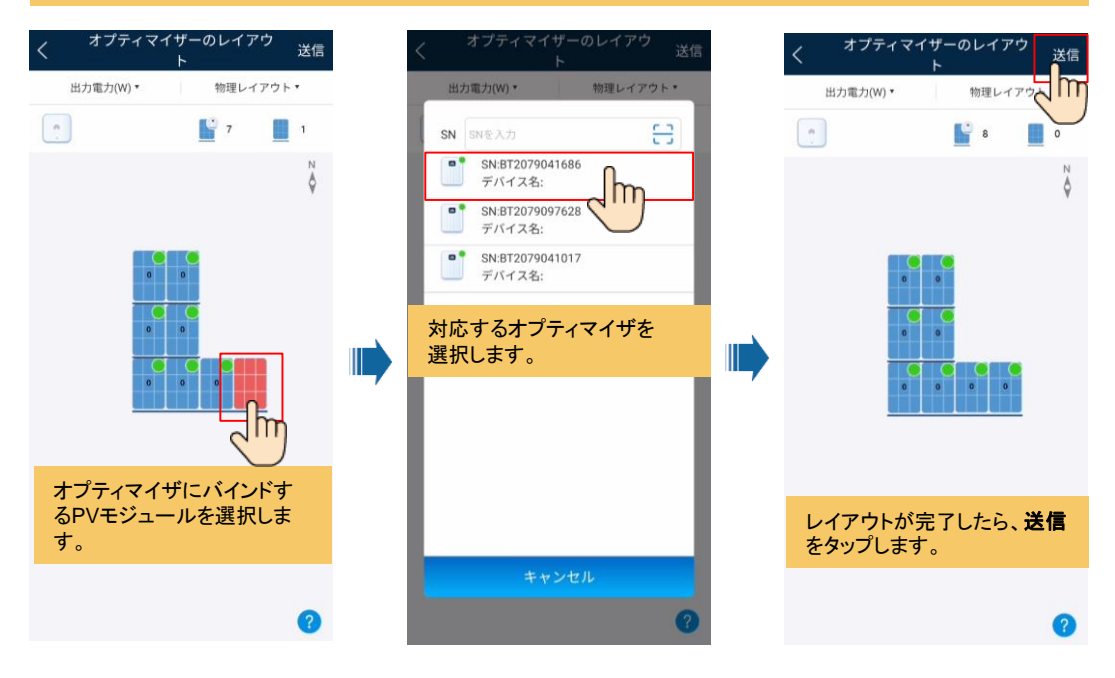

#### 手順5.Smart PVオプティマイザのステータスを確認します。

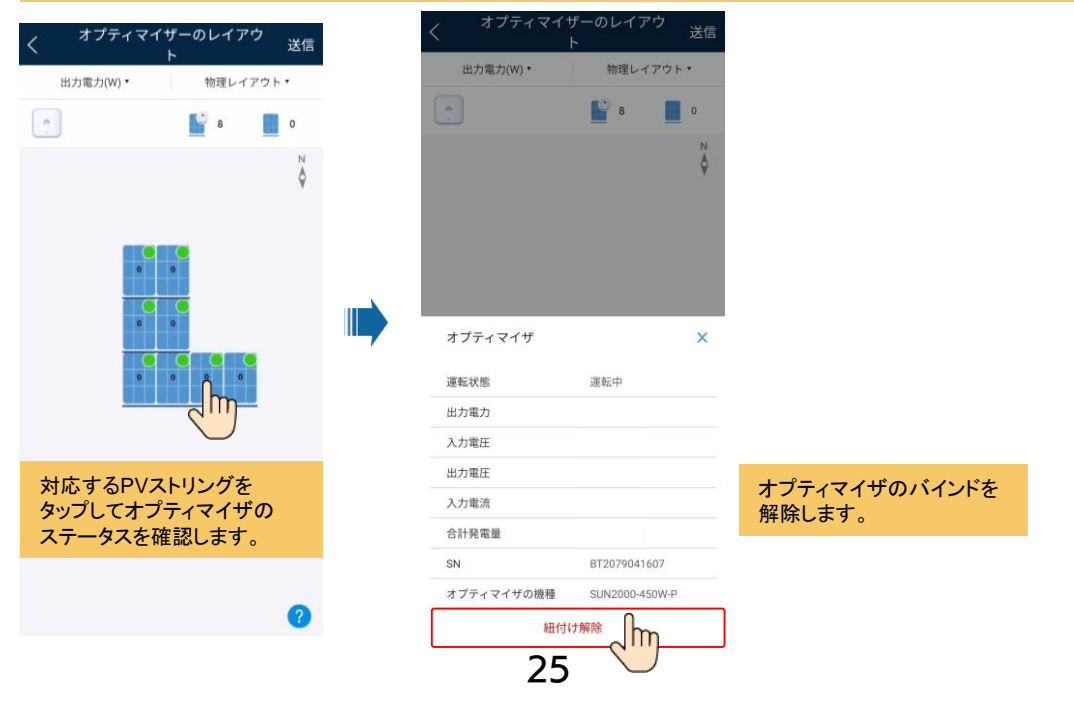

## 手順6.オプティマイザの切断を検出します。

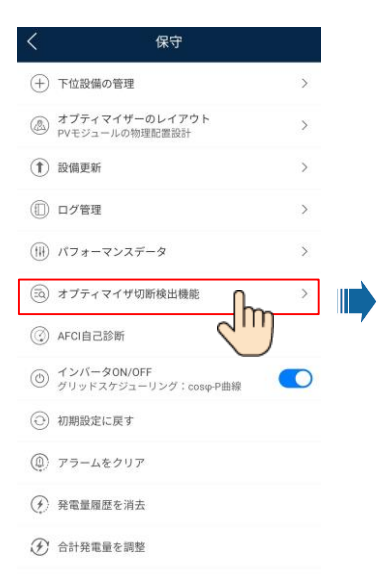

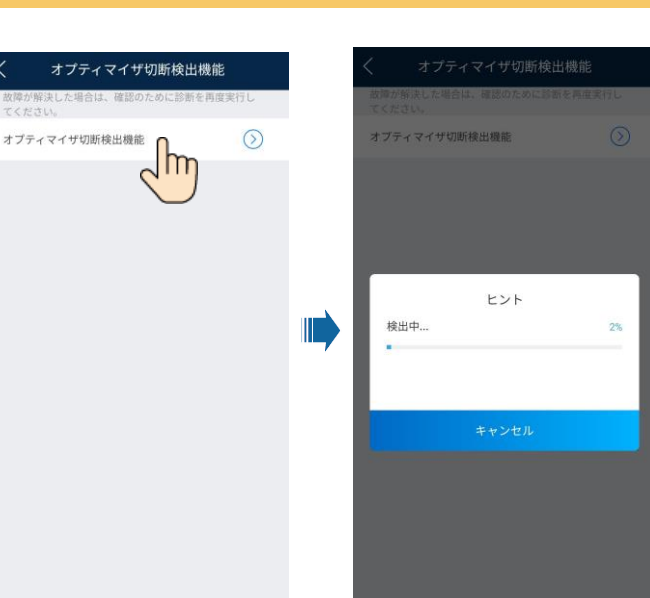

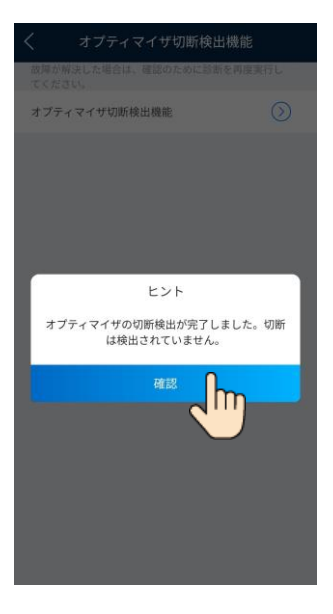

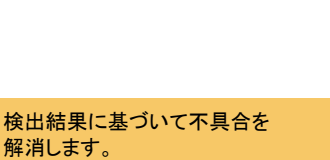

## よくある質問2.FusionSolar WebUIを使用したPVモジュールの物理配置設計 (オプティマイザを使用した場合向けのオプション)

installerユーザーで<u>https://intl.fusionsolar.huawei.com</u>にログインします。

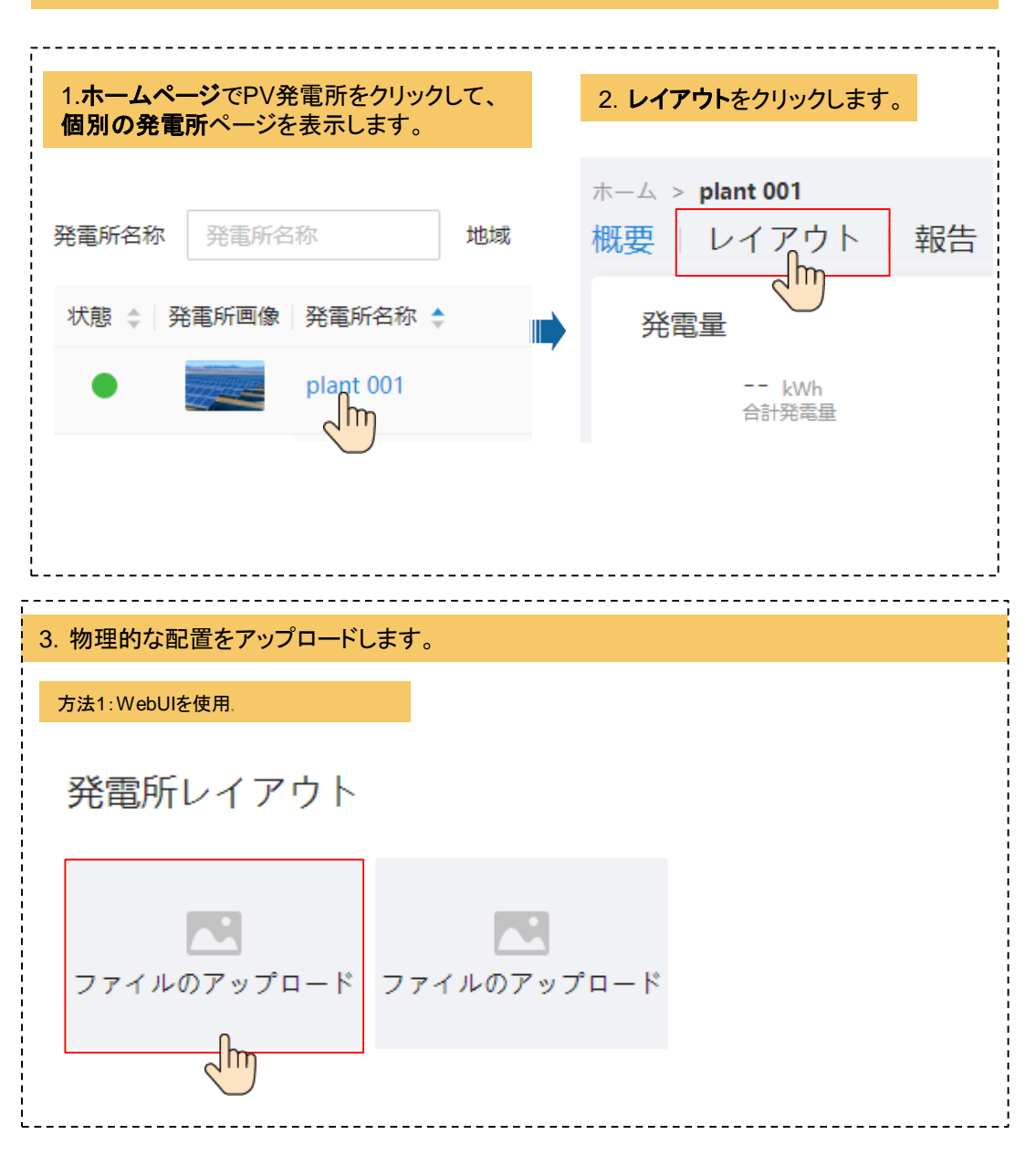

#### 方法2:アプリを使用。

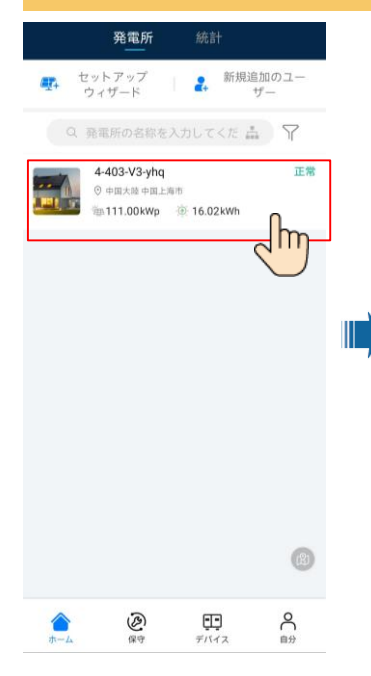

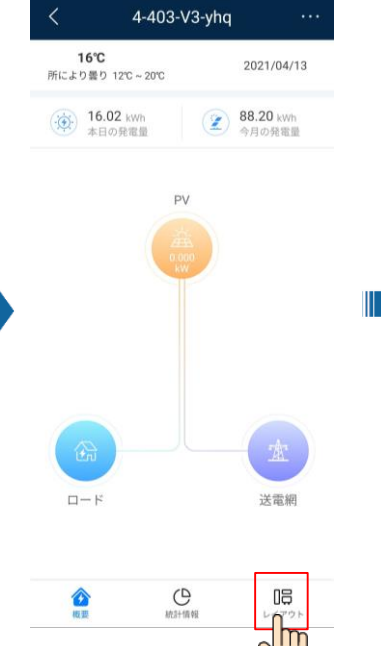

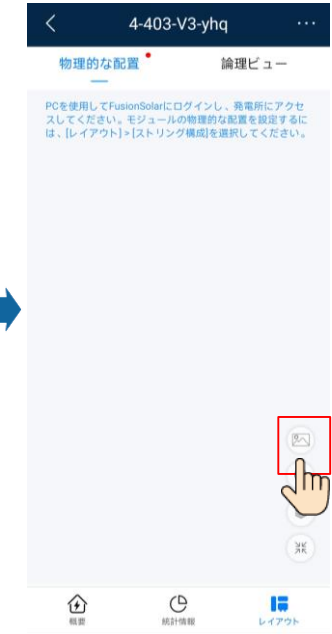

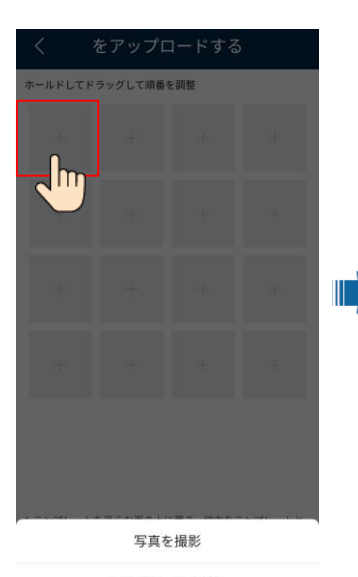

アルバムから選択

キャンセル

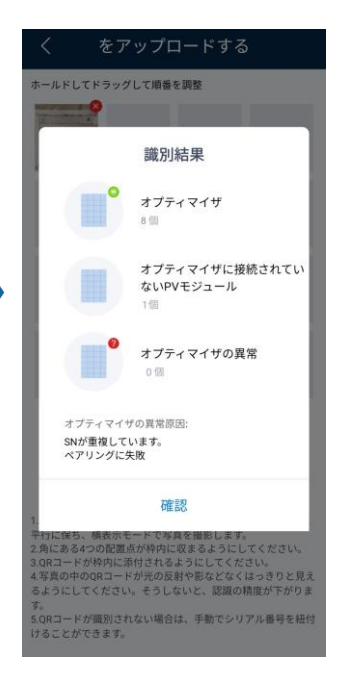

よくある質問2.FusionSolar WebUIを使用したPVモジュールの物理配置設計 (オプティマイザを使用した場合向けのオプション)

4. レイアウトを生成をクリックして物理的な配置図を生成します。

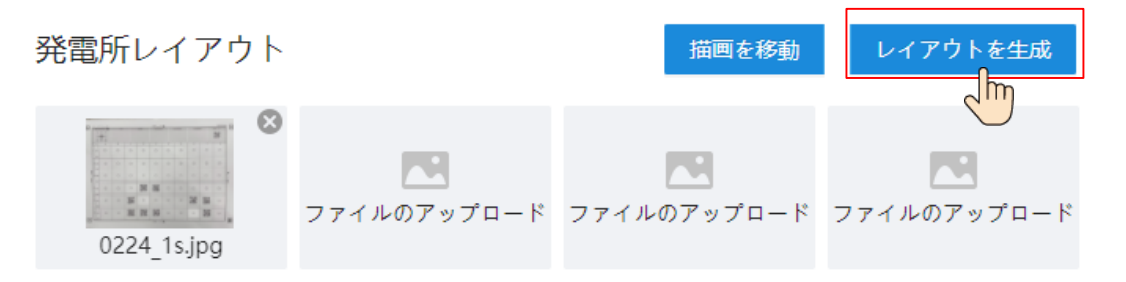

## 5. 保存をクリックして生成された物理的な配置図を保存します。

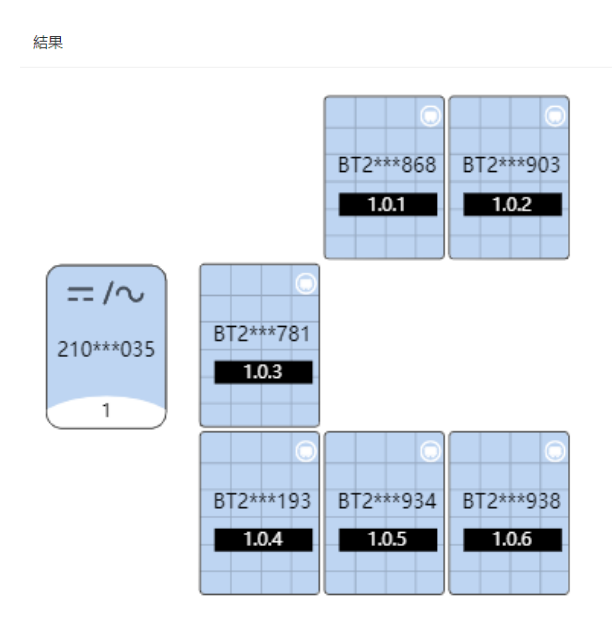

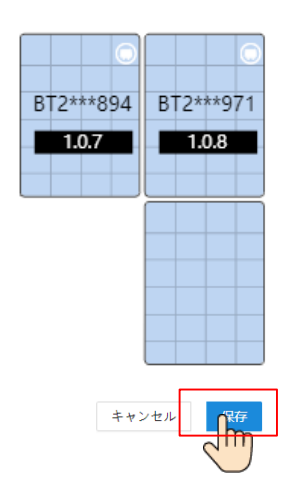

Х

6. 認識できないQRコードがある場合は、手動でオプティマイザをバインドします。

# ストリング構成

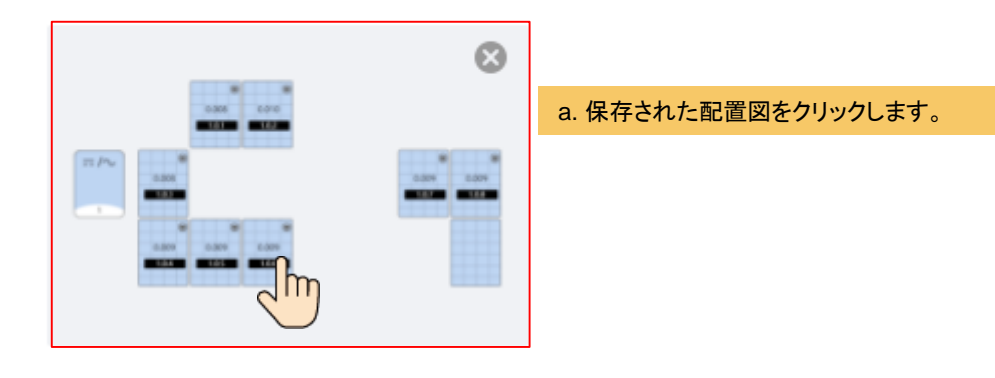

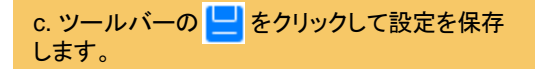

← レイアウト設定

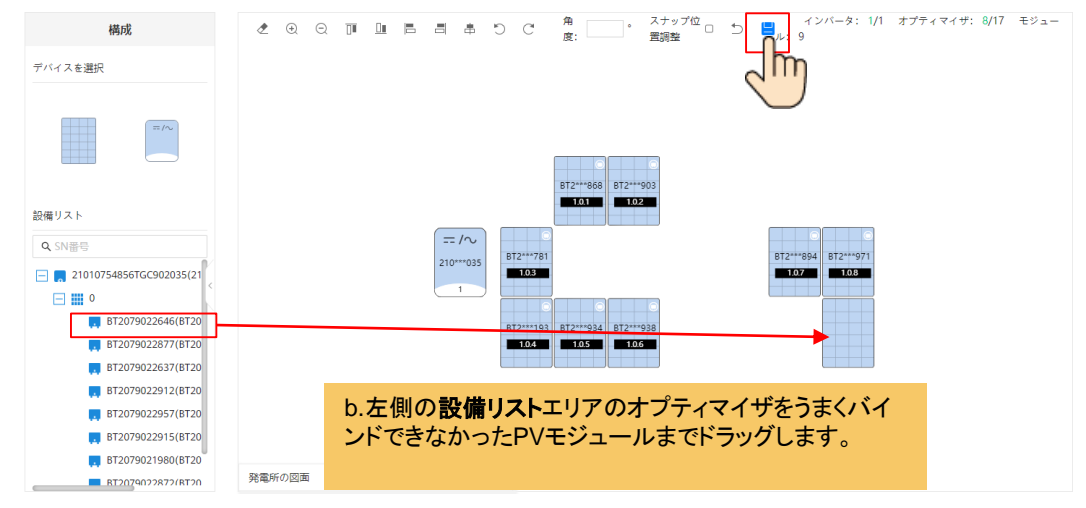

### (オプション)物理配置図の手動構成。

#### 1. PVモジュールを物理的な配置エリアにドラッグしてウィジェットの数を増やし、設置要件に従って角度 を調整します。

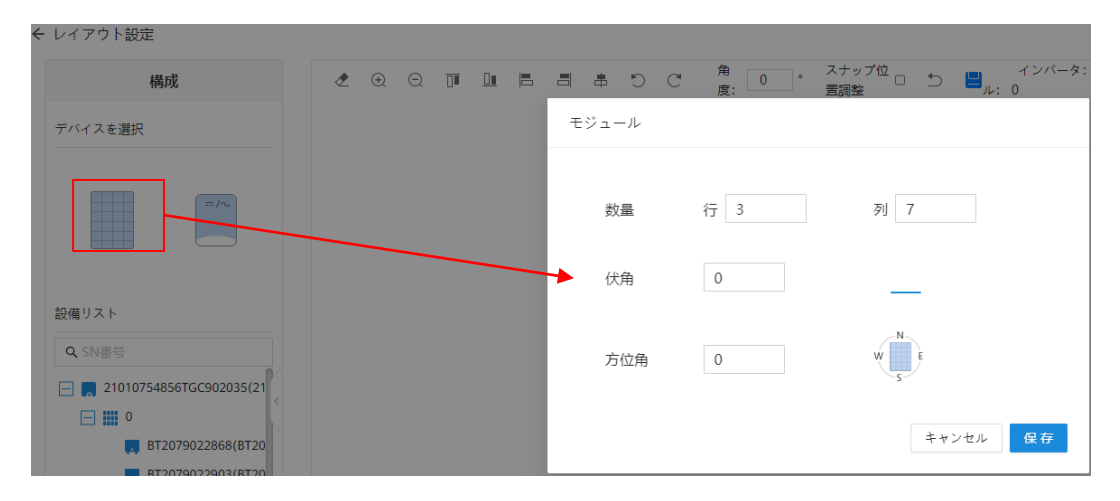

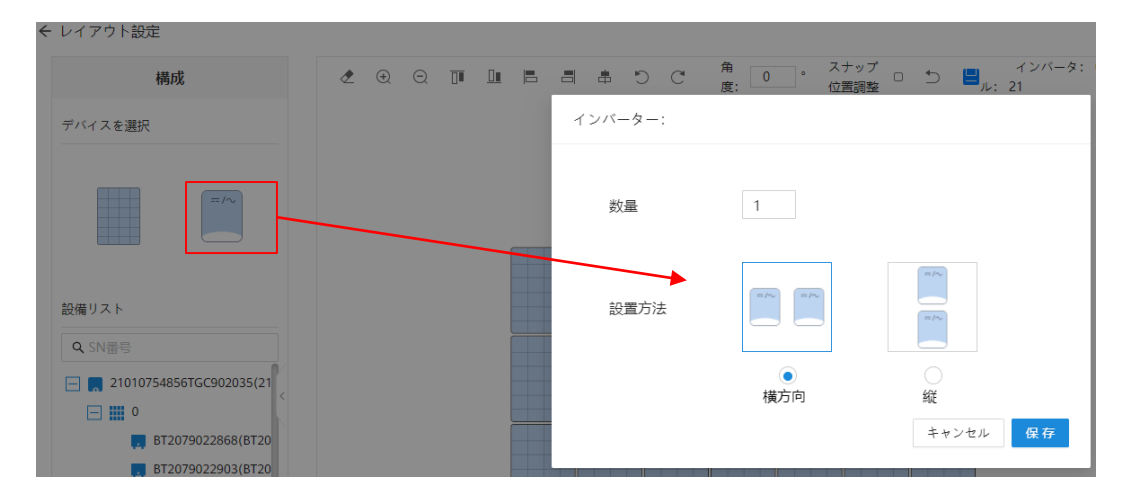

### 2. 設備リストでデバイスを選択し、対応するアイコンの位置までドラッグしてアイコンにバインドします。

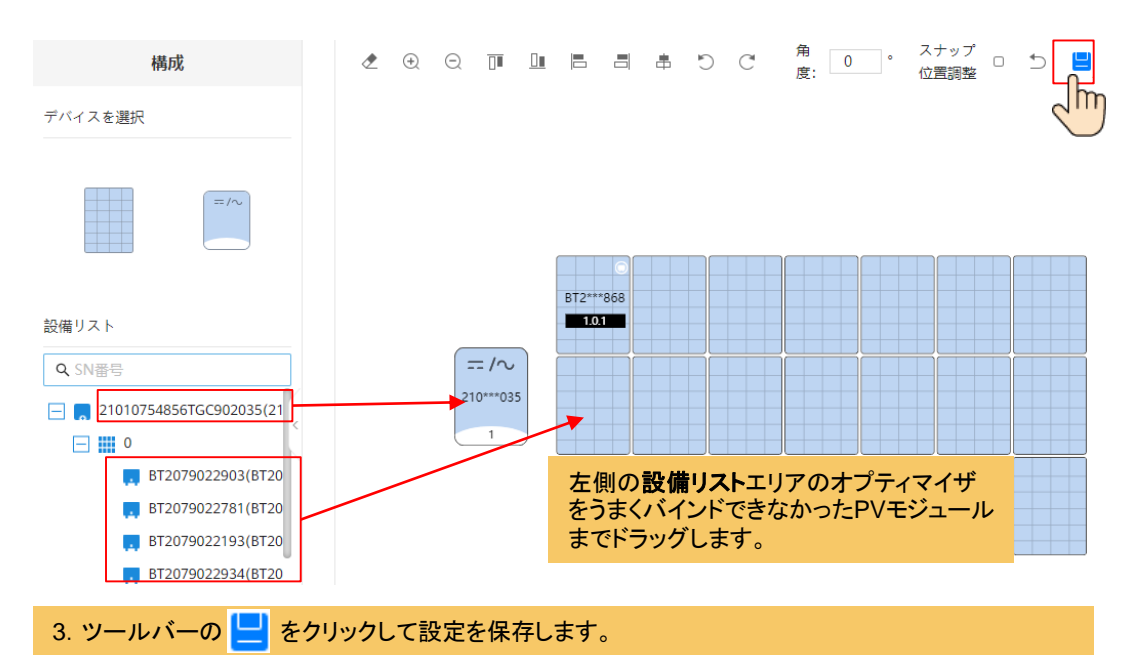